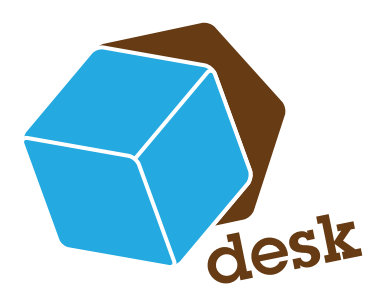

# desk.Modul : Office Line Viewer

Der OL-Viewer ist speziell für Anwender der Office Line programmiert worden. In Zusammenarbeit mit unseren Kunden entwickelten wir ein Modul, welches alle wichtigen Informationen zu den Adressen aus der Office Line in einem Modul vereint. Ein Vorteil des Modules ist, dass die Office Line nicht am Arbeitsplatz installiert werden braucht.

Zu den Adressdaten können alle Umsatzzahlen, offenen Posten, Warenwirtschaftsbelege und andere historischen Einträge der verschiedenen Jahre mit wenigen Mausklicken und in übersichtlichen Karteikarten eingesehen werden.

Des Weiteren ist der OL-Viewer ideal für den Einsatz an Telefonzentralen oder in Call-Center, denn es können alle Anrufe und Termine bzw. Wiedervorlagetermine erfasst werden und Angebote, Auftragsbestätigungen und dergleichen rausgesucht und zugefaxt werden ohne die Warenwirtschaft oder das Rechnungswesehn zu öffnen.

Im Heerfeld 2-4 35713 Eibelshausen Tel.: +49 (0) 2774/924 98 - 0 Fax: +49 (0) 2774/924 98 - 15 info@desk-firm.de www.desk-firm.de

| 1.   | Suchmaske                                      | 3  |
|------|------------------------------------------------|----|
| 2.   | Allgemeinen Kontaktinformationen               | 4  |
| 2.1  | Stammdatendruck & Export                       | 4  |
| 2.2  | Visitenkarten                                  | 5  |
| 2.3  | Aufruf Supportverwaltung                       | 5  |
| 2.4  | Postanschrift                                  | 5  |
| 2.5  | Routenplanung                                  | 5  |
| 2.6  | Individuelle Anzeige                           | 5  |
| 2.7  | Kommunikationsdaten                            | 6  |
| 2.8  | Memo                                           | 7  |
| 2.9  | Zusatzangaben                                  | 7  |
| 2.10 | ) Benutzerdefinierte Felder                    | 8  |
| 2.11 | Ausblenden der allgemeinen Kontaktdaten        | 9  |
| 3.   | Individuelle Daten zur Adresse                 | 9  |
| 3.1  | Ansprechpartner                                | 9  |
| 3.2  | Kommunikation mit dem Ansprechpartner          | 10 |
| 3.3  | Arbeiten mit der Ansprechpartnerliste          | 10 |
| 3.4  | Listenansicht im Office Line Viewer bearbeiten | 11 |
| 3.5  | Historie                                       | 12 |
|      | Aufteilung des Bereichs Historie               | 12 |
|      | Historieneintrag erfassen                      | 13 |
|      | Bearbeiten der erfassten Historieneinträge     | 14 |
| 4.   | Warenwirtschaft                                | 16 |
| 4.1  | Belege aus der Warenwirtschaft                 | 16 |
| 4.2  | Umsatzinformation                              | 18 |
| 4.3  | Offene Posten                                  | 19 |
|      | Arbeiten mit den offenen Posten                | 19 |
| 5.   | Finanzbuchhaltung                              | 21 |
| 5.1  | Kontaktzeiten                                  | 27 |
| 5.2  | Kontaktdokumente                               | 27 |
| 5.3  | Outlook                                        | 28 |
| 5.4  | Suchmethodenassistent                          | 29 |
| 5.5  | Eingabe der Suchmethoden im Office Line Viewer | 31 |

# 1. Suchmaske

In der Suchmaske kann zunächst ebenfalls wie in der Office Line nach einer Adresse über den Matchcode mittels Angabe eines "\*" nach einem Teil der Adresse gesucht werden. Sie können mandantenübergreifend innerhalb einer Datenbank suchen. In dem Feld "Mandant" kann auch nach nur einem Mandanten selektiert werden.

| <b>7</b> 1 | ıpp.box.console    | 116.      |                    |               |                 |                   |                 |             |                |                      |                    | _ # ×               |
|------------|--------------------|-----------|--------------------|---------------|-----------------|-------------------|-----------------|-------------|----------------|----------------------|--------------------|---------------------|
| Z          | el Anskht Extras   | Fare      |                    |               |                 |                   |                 |             |                |                      |                    |                     |
| lavigation | Mandant -Alle-     | _         |                    | Kontakt       |                 |                   |                 |             | Suchen         | Neue <u>A</u> dresse |                    |                     |
|            | Kontakt            |           |                    | 1             | 2               |                   | SI              | tammblatt o | Irucken VCard  | exportieren          | Supportverwaltung  |                     |
|            | * Kontaktinformati | on        |                    |               |                 |                   |                 |             |                |                      |                    |                     |
|            | Postanschrift Ko   | mmunikati | on Memo Zusa       | zdaten Benut  | zerdefinierte F | elder Beziehu     | ngen            |             | Bezeichnung    |                      | Wett               |                     |
|            | Bearbeiten         |           | Router             | planung       | Bearbeiten      | Postanschuit      |                 |             |                |                      |                    |                     |
|            | Ansprechpartner    | Historie  | Warenwirtschaft [  | Offene Posten | Finanzbuchh     | altung Kartei     | Olfene Vorgänge | Sammeln     | appendokumente | Kontaktzeiten        | Kontaktdokumente [ | Outlook             |
|            | Um die Daten zu    | ı gruppie | ren, ziehen Sie de | n gewünschter | Spaltentite     | nach hier.        |                 |             |                |                      |                    | *                   |
|            | Ansprechpartner    |           | Titel              | Abteilung     | 1               | eleton            | Telefax         |             | Mobiliunk      | E-Mail               |                    | / 11                |
|            |                    |           |                    |               |                 |                   |                 |             |                |                      |                    | erdefinierte Felder |
|            | Einfügen           | Bearbeite | n Löschen          | 1             |                 |                   |                 |             |                |                      |                    |                     |
|            | Sage-Homep         | age       |                    |               |                 |                   |                 |             |                |                      |                    |                     |
| 19.0       | 6.2007 13:50       | KW 25     | Claudia Breitheo   | ker (csc)     | DESK app        | box.olviewer (3.0 | 1.1 (13)        |             |                |                      |                    |                     |

Nach Bestätigung des Suchbegriffs mittels "Enter" oder durch den Button "Suchen" wird eine Liste mit den Treffern angezeigt, in der die richtige Adresse ausgesucht oder nochmals nach weiteren Kriterien selektiert werden kann.

Es kann nach folgenden Kriterien gesucht werden:

- · Mandanten aus der Office Line (Punkt 3.)
- · Matchcodebezeichnung
- · Kunden bzw. Lieferantennummern aus der Office Line (Punkt 2.)
- · Postleitzahlen
- · Strasse
- · Ort

| Adressen suc | hen                                        |                                       |
|--------------|--------------------------------------------|---------------------------------------|
| Filter 1     |                                            |                                       |
| Mandant      | Bezeichnung                                | Konto von bis 🗹 Von/Bis               |
| -Alle        | ▼ <sup>™</sup> giro                        |                                       |
| PLZ von      | bis 🔽 Von/Bis Strasse                      | Ort 4.                                |
|              |                                            |                                       |
|              | , <mark>2</mark> .                         | 3.                                    |
| Suchen       | etzen                                      | /                                     |
|              |                                            | /                                     |
| Konto        | Matchcode                                  | Mandant                               |
| D100191      | Girosoft                                   | DESK GbR bis 30.08.2005               |
| K708300      | GIROSOFT GmbH & Co KG, Dornburg-Frickhofen | GIROSOFT GmbH & Co KG, Dornburg-Frick |
| D134480      | GIROSOFT GmbH & Co KG, Domburg-Frickhofen  | GIROSOFT GmbH & Co KG, Dornburg-Frick |
|              | GIROSOFT - Friedrichshafen                 | GIROSOFT GmbH & Co KG, Dornburg-Frick |
|              | GIROSOFT - Kreuztal                        | GIROSOFT GmbH & Co KG, Dornburg-Frick |
|              | Girosoft - Systemhaus GmbH                 | GIROSOFT GmbH & Co KG, Dornburg-Frick |
|              | Girosoft - Systemhaus GmbH                 | Girosoft Verwaltungs GmbH             |
| 0.100007     | ODOCOFT O LULA O KO D L FILL (             | DECK C 111                            |

In der Trefferliste werden die Adressen in die Spalten "Konto", "Matchcode" und "Mandant" aufgelistet, diese Spalten können durch einen Klick auf die Überschrift auf – bzw. absteigend sortiert werden. Diese Sortierung ist in jeder Maske des OL-Viewers möglich.

Mit dem Button "Übernehmen" kann die gewählte Adresse in die Auskunftsmaske übernommen werden. Durch den Button "Verwerfen" wird die aktuelle Auswahl verworfen.

# 2. Allgemeinen Kontaktinformationen

| Kontalit GIRIOS OFT GmbH & Co KGL D amburg Fri | 5.ho 😰 05435/28800                          | Stannblatt ducken VCard exposes      | m. Supprising |
|------------------------------------------------|---------------------------------------------|--------------------------------------|---------------|
| Kontaktinformation                             |                                             | production interaction of the second |               |
| Postanoshrift Kommunikation Memo Zusatodar     | en   Benutzeideliniere Felder   Deziehungen | A Repeichning                        | Wat           |
| - Ane choit                                    | Abue chande Postanschrift                   | 1                                    | · 3.          |
| Ocabellar. Revtenplar<br>4.                    | ang teablac                                 |                                      | T             |
| 5.                                             |                                             |                                      | 6.            |

Die Funktionen 1-6 werden in den folgenden Kapiteln beschrieben.

## 2.1 Stammdatendruck und Export

In den allgemeinen Kontaktinformationen können Sie durch den Button "Stammblatt drucken" ein Informationsblatt drucken mit Postanschrift, Ansprechpartner inkl. Kommunikationsdaten und optional der Druck der historischen Einträge zu dieser Adresse im OL-Viewer (z. B. Telefonnotizen).

| Stammblatt drucken |                    |                   |                              |                          | _ 6 |
|--------------------|--------------------|-------------------|------------------------------|--------------------------|-----|
|                    | н ⊕ ∞ АА АА?•      |                   |                              |                          |     |
| Hauptbericht       |                    |                   |                              |                          |     |
|                    |                    |                   |                              | _                        |     |
|                    | GIROSOFT C         | SmbH & Co KG, Do  | ornburg-Frickhofe            | n                        |     |
|                    | GIROSOFT System    | haus GmbH & Co KG | Telefon                      | 06436/28800              |     |
|                    |                    |                   | Telefax                      | 06436/288015             |     |
|                    |                    |                   | Mobil                        | 0177/3237416             |     |
|                    | Waldstr. 12        | Frieldhofen       | E-Mail                       | breithecker@girosoft.com |     |
|                    | Domburg            | rnckholen         | Internet                     |                          |     |
|                    | Titel              | Position          | Telefon                      | Mobil                    |     |
|                    | Ansprechpartner    | Abteilung         | Telefax                      | E-Mail                   |     |
|                    | Dirk Strehlau      |                   | 0177/6013685                 |                          |     |
|                    | Dominik Wagner     |                   | 06461-986139<br>06461-986116 | 0178-2183738             |     |
|                    | Frank Pfaiffar     |                   | 06436-288017                 | 0178-4476763             |     |
|                    | Frank Pieller      |                   | 00430-200015                 | crinsibabeigit-online.de |     |
|                    | Maik Doruch        |                   | 06461-986111<br>06461-986116 | 0163-3986120             |     |
|                    | Michael Roller     |                   | 06436-288027<br>06436-288015 | 0160-4138365             |     |
|                    | Michael Siebenborn |                   | 06461-986114                 | 0177-8638250             |     |
|                    |                    |                   | 06436-288026                 | 0178-2183751             |     |
| uelle Seite: 1     |                    | Seiten gesamt: 1  |                              | Zoomfaktor: 100%         |     |

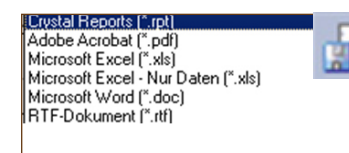

Auswertungen bzw. Listen können über den dargestellten Button an die folgenden Programme exportiert werden.

Selbstverständlich kann innerhalb der Liste auch nach Textstellen gesucht und gezoomt werden.

#### 2.2 Visitenkarten

Eine Visitenkarte über Microsoft Outlook kann über den Button "VCard exportieren" (2. Punkt) versendet werden.

#### 2.3 Aufruf Supportverwaltung

Über den 3. Button "Supportverwaltung" kann das gleichnamige Modul aufgerufen werden. Siehe Kapitel "Supportverwaltung" in der Dokumentation desk.Modul: Supportverwaltung.

#### 2.4 Postanschrift

Die Postanschrift entspricht der Adresse aus der Office Line und kann in dem OL-Viewer über "Bearbeiten" geändert werden. Gleichzeitig wird diese auch in der Office Line Datenbank abgeändert. Außerdem kann die abweichende Postanschrift geändert bzw. hinterlegt werden.

#### 2.5 Routenplanung

Muss der Anfahrtsweg zum Kunden errechnet werden, so kann über den Button "Routenplanung" die Route zur hinterlegten Adresse berechnet werden.

#### 2.6 Individuelle Anzeige

Hier kann der Benutzer individuell seine benötigten Daten zu den Adressen angezeigt bekommen. Hierbei können Sie auf alle Felder der Tabelle KHKAdressen und KHKKontokorrent zugreifen.

| Bezeichnung                                                                                      | Wert |  |
|--------------------------------------------------------------------------------------------------|------|--|
| ⊻erwalten                                                                                        |      |  |
| Mit der rechten Maustaste<br>in das weiße freie Feld<br>klicken! Dann "Verwalten"<br>bestätigen! |      |  |

| Freifelder                                                                                                    |                 |                  |          |                                                         |
|----------------------------------------------------------------------------------------------------|-----------------|------------------|----------|---------------------------------------------------------|
| Tabellen KHKAdressen                                                                                                    | 1. <sub>A</sub> | ngezeigte Felder |          |                                                         |
| Adresse<br>Mandant<br>Kategorie<br>Matchcode<br>Anrede<br>Name1<br>Name2<br>LieferZusatz<br>LieferZusatz<br>LieferStasse<br>LieferCht<br>PostStasse<br>PostStasse<br>Bastlered |                 | -Auswahlbutton:  | Feldname | Bezeichnung<br>Individuelle Beschriftung<br>der Felder! |
| PostPLZ<br>PostOrt                                                                                                    | -               |                  |          |                                                         |
|                                                                                                    |                 |                  |          | Abbrechen OK                                            |

In dem Feld Tabellen kann ausgewählt werden, ob die Felder aus der Tabelle Adressen oder Kontokorrent übernommen werden sollen. Es erscheinen die einzelnen Felder in der linken Spalte, welche mit Hilfe der Auswahlbuttons in die rechte Spalte (dies sind die Felder, die in der individuellen Anzeige erscheinen) übernommen oder auch entfernt werden können.

| Tabelle     Feldname     Bezeichnung       Telefax     Mobiliunik     Tabelle     Feldname     Bezeichnung       KHKAdressen     Erstkontakt     Erstkontakt     Erstkontakt       EMail     Homepage     KHKAdressen     USER_Verheiatet     Verheiatet       Memo     Sprache     Sprache     KHKAdressen     USER_Atlas     Atl       Referenz     Adiv     K     KHKAdressen     USER_Atlas     Atl       VisER_Normal     USER_Normal     K     K     K       USER_UserSage     V     K     K     K       USER_Normal     K     K     K     K | Freifelder                                                                                                    |        |                                                         |                                                           | _                                                        |  |
|----------------------------------------------------------------------------------------------------|----------------------------------------------------------------------------------------------------|--------|---------------------------------------------------------|-----------------------------------------------------------|----------------------------------------------------------|--|
| Telefax     Tabelle     Feldname     Bezeichnung       Mobilunk     EMail     KHKAdressen     Erstkontakt       Homepage     KHKAdressen     USER_Verheiatet     Verheiatet       Memo     Sprache     Verheiatet     Verheiatet       Gruppe     >>     KHKAdressen     USER_Alless     Att       Referenz     Auswertungskennzeichen     <     <       VisER_Normal     USER_Normal     <     <       USER_Use6:Sage     USER_Use6:Sage     USER_Gullandez/2004                                                                                  | Tabellen KHKAdressen                                                                                                    | •      | Angezeigte Felder                                       |                                                           |                                                          |  |
| USER_GepIUmsatz2005<br>USER_GepIUmsatz2006                                                                                                    | Telefax<br>Mobilunk<br>EMail<br>Homepage<br>Memo<br>Sprache<br>Gruppe<br>Ausweitungskennzeichen<br>Referenz<br>Aktiv<br>Timestamp<br>USER_UserSage<br>USER_Namenskutzel<br>USER_UserSage<br>USER_GepIUmsatz2005<br>USER_GepIUmsatz2005<br>USER_GepIUmsatz2005 | *<br>* | Tabelle<br>KHKAdressen<br>KHKAdressen<br>70 KHKAdressen | Feldname<br>Erstkontakt<br>USER_Verheiratet<br>USER_Attas | Bezeichnung<br>Erstikontakt<br>Verheiralet<br>Att<br>Att |  |

In dem Feld Bezeichnung kann eine eigene individuelle Bezeichnung hinterlegt werden.

Es stehen auch die benutzerdefinierten Felder der Bereiche Adresse und Kontokorrent zur Verfügung.

# 2.7 Kommunikationsdaten

Es werden folgende Daten angezeigt:

- · Telefonnummer
- · Telefax
- · Mobil
- · E-Mail, über das Brief-Icon kann direkt eine E-Mail verfasst werden
- Homepage, über das Klicken auf die Weltkugel wird die Homepage gestartet (bei intakter Internetverbindung)

| Postanschrift Kommunikation Memo Zusatzdaten                                                                                                    | Benutzerdefinierte Felder Beziehungen          |
|----------------------------------------------------------------------------------------------------|------------------------------------------------|
| Kommunikation       Telefon       06436/28800       Telefax       06436/288015       Mobil       0177/3237416         Bearbeiten     Speichern     Verwerfen | Internet<br>E-Mail<br>breithecker@girosoft.com |

Mit dem Button "Bearbeiten" "Speichern" und "Verwerfen" können die Kommunikationsdaten geändert werden.

#### 2.8 Memo

Hier werden die Memoeinträge aus der Office Line angezeigt. Sie haben die Möglichkeit zusätzliche Notizen zu erfassen. Diese werden dann gleichzeitig in der Office Line angezeigt und können dort bearbeitet werden.

|      | distant Caster | actor | Matchcode                       | Emolinear | Mahrbonda             | Petrag | Evilia |
|------|----------------|-------|---------------------------------|-----------|-----------------------|--------|--------|
| 01.0 |                | gsin. | Washing                         | D100021   | TEET Bertraachunde    | 252.00 | C7 05  |
| 01.0 | 5,2007 L0001   |       | Wartung<br>Becher WittkarpoTect | 0100021   | Eisther OrbH, Herbing | 255,00 | 111.75 |
| 20.0 | 6.2007.10002   |       | Wartung Office Line             | 0100000   | Vertrag offnen        | 310,35 | 77,59  |
|      |                |       |                                 |           |                       |        |        |
|      |                |       |                                 |           |                       |        |        |

2.9 Zusatzangaben

Hier werden die Daten aus der Office Line angezeigt. Wenn Sie diese Daten bearbeiten möchten können Sie dies über den Button "Bearbeiten" tun. Es stehen Ihnen die gleichen Drop-Down Listen wie in der Office Line zu Verfügung. Alle Änderungen werden zugleich auch in der Office Line hinterlegt.

Zurzeit stehen die folgenden Daten zur Verfügung:

- · Adressgruppe
- · Lieferantengruppe
- · Auswertungskennzeichen
- · Referenz
- · Aufnahme
- · Matchcode

▲ Kontaktinformation

Die Feldbezeichnungen sind äquivalent zur Office Line. Es können auf Nachfrage zusätzliche Daten hinterlegt werden.

| A Ronkardinomiadori     |                                                 |             |
|-------------------------|-------------------------------------------------|-------------|
| Postanschrift Kommunika | tion Memo Zusatzdaten Benutzerdefinierte Felder | Beziehungen |
| Adressgruppe            | LIEF                                            | •           |
| Lieferantengruppe       |                                                 | -           |
| Auswertungskennzeichen  |                                                 | •           |
| Referenz                | DE2379361                                       |             |
| Aufnahme                | 26.08.2004                                      |             |
| Matchcode               | GIROSOFT GmbH & Co KG, Dornburg-Frickhofen      |             |
|                         |                                                 |             |
| Bearbeiten Speiche      | ern Verwerfen                                   |             |

# 2.10 Benutzerdefinierte Felder

In diesem Reiter können alle benutzerdefinierten Felder, welche im Administrator der Office Line zu den Adressen hinterlegt wurden, eingesehen werden. Die Werte werden angezeigt können aber nicht bearbeitet werden.

| Postanschrift Kommunikation Memo | Zusatzdaten | Benutzerdefinierte Felder | Beziehungen |
|----------------------------------|-------------|---------------------------|-------------|
| Benutzerdefiniertes Feld         | Wert        |                           |             |
| Aquise                           |             |                           |             |
| Atlas                            |             |                           |             |
| Bewerber                         |             |                           |             |
| Branche                          |             |                           |             |
| CL 2.x                           |             |                           |             |
| Abf                              |             |                           |             |
| BeWe                             |             |                           |             |
| FiBu                             |             |                           |             |
| L&G                              |             |                           |             |
| CL 3.x                           |             |                           |             |

Sehr oft gibt es unter den einzelnen Kunden oder Lieferanten "Beziehungen" seien es Empfehlungen, Mutter – Tochterkonzerne oder andere Geschäftsbeziehungen. Diese Beziehungen können in dem Reiter "Beziehungen" über den Button "Einfügen" hinterlegt werden.

| ostanschrift Kommunik | kation Memo Zusatzdaten Benutzerdefinier | te Felder Beziehungen       |
|-----------------------|------------------------------------------|-----------------------------|
| Beziehung zu          | Beziehungstyp                            | Typ aus Sicht der Beziehung |
|                       |                                          |                             |
|                       |                                          |                             |
|                       |                                          |                             |
|                       |                                          |                             |
|                       |                                          |                             |
|                       |                                          |                             |

| Beziehung bearbeiten                                 | ×                                                      |    | In diesem Fenster wird die              |
|------------------------------------------------------|--------------------------------------------------------|----|-----------------------------------------|
| Kontakt 1<br>Matchcode<br>Beziehungstyp zu Kontakt 2 | GIROSOFT GmbH & Co KG, Dornburg-Frickho<br>Fachhändler | 1. | Beziehung ausgewählt und<br>hinterlegt: |
| - Kontakt 2                                          |                                                        | 6. |                                         |
| Mandant                                              | DESK GmbH                                              | 3. |                                         |
| Matchcode                                            | BLACK POINT ARTS, Frankfurt                            | 4. |                                         |
| Beziehungstyp zu Kontakt 1                           | Endkunde eines anderen FH                              | 5. |                                         |
|                                                      | Abbrechen                                              |    |                                         |

- 1. Zu der aktuellen Adresse kann ein Beziehungstyp gewählt werden
- 2. Dieser wird in "Beziehungstyp zu Kontakt 2" hinterlegt.

- 3. Hier wird der Mandant aus der Office Line ausgewählt, zu wessen Adresse eine Beziehung hinterlegt werden soll.
- 4. Es muss die gewünschte Beziehungsadresse ausgewählt werden, dies geschieht über das Lupen-Icon.
- 5. Nun muss noch der Beziehungstyp zur Ursprungsadresse ausgewählt werden, auch diese kann noch zusätzlich angelegt werden.
- 6. Durch das Klicken auf die "…" öffnet sich ein Fenster, in dem nur der Text der Beziehung hinterlegt werden muss.

# 2.11 Ausblenden der allgemeinen Kontaktdaten

Durch das Klicken auf den Button "Kontaktinformation" werden die allgemeinen Kontaktdaten eingeklappt.

# 3. Individuelle Daten zu Adressen

#### 3.1 Ansprechpartner

Hier sind alle Ansprechpartner aus der Office Line hinterlegt. Weitere Ansprechpartner können aber hinzugefügt werden.

| Um die Daten zu gru | ppieren, ziehen S | lie den gewünschten Sp | patientitel nach hier. |              |               |                        |   |
|---------------------|-------------------|------------------------|------------------------|--------------|---------------|------------------------|---|
| kroprechpartner     | Titel             | Abteilung              | Telefon                | Telefax      | Mobillunk     | E-Mail                 | / |
| Jirk Strehlau       |                   |                        | 0177/6013685           |              |               |                        |   |
| Dominik Wagner      |                   |                        | 06461-986139           | 05451-385116 | 0178-2183738  |                        |   |
| Maik Doruch         |                   |                        | 06461-936111           | 05451-985116 | 0163-3996120  |                        |   |
| Michael Roller      |                   |                        | 06436-288027           | 05436-288015 | 0160-4138365  |                        |   |
| dichael Siebenborn  |                   |                        | 06461-996114           | 06461/986116 | 0177/9638250  |                        |   |
| Sascha Breithecker  |                   |                        | 06436-299026           | 06436-289015 | 0178-2183751  |                        |   |
| iebactian Kollat    |                   |                        | 06461-996114           | 06461-996116 | 0160-91542679 |                        |   |
| /alentin Batile     |                   |                        |                        |              | 0177-7137653  |                        |   |
| Frank Pfeilfer      |                   |                        | 06436-288017           | 05436-288015 | 0178-4476763  | chritibabe@t-online.de |   |

Ansprechpartner hinzufügen:

neue Ansprechpartner können über den Button "Einfügen" oder über die rechte Maustaste hinterlegt werden.

| Grundlagen   | Komm | unikatio | n Men | no |   |
|--------------|------|----------|-------|----|---|
| Ansprechpart | ner  |          |       |    |   |
| Abteilung    |      |          |       |    |   |
| Gruppe       |      |          |       |    | - |
| Position     |      |          |       |    |   |
| Titel        |      |          |       |    |   |
| Vorname      |      |          |       |    |   |
| Nachname     |      |          |       |    |   |
| Geb. Datum   |      |          |       |    |   |
|              |      |          |       |    |   |

#### 3.2 Kommunikation mit dem Ansprechpartner

E-Mail:

Wenn bei dem Ansprechpartner eine E-Mail-Adresse hinterlegt ist, so kann mit der rechten Maustaste direkt das installierte E-Mailprogramm gestartet werden.

Telefonieren:

Ist an dem Arbeitsplatz ein Direkt-Wahl-Programm installiert, dann kann mittels der rechten Maustaste direkt über die Tapi-Wahl der Ansprechpartner angewählt werden. Dieses gilt sowohl als auch für die Wahl des Mobilanschlusses.

Kontakteintrag erstellen:

Mit der rechten Maustaste können Sie direkt zu dem Ansprechpartner einen Kontakteintrag erfassen, der abgespeichert wird. => siehe Kapitel "Historie"

Memo anzeigen:

Der eventuell vorhandene Memoeintrag kann mit der rechten Maustaste aufgerufen werden.

| Kontakteintrag erstellen                                                                 | E-Mail schreiben<br>Telefon |
|------------------------------------------------------------------------------------------|-----------------------------|
| <u>H</u> inzufügen<br><b>Bearbeiten</b><br>Löschen                                       | Mobil                       |
| <u>M</u> emo anzeigen<br><u>A</u> ktualisieren                                           |                             |
| In E×cel ö <u>f</u> fnen<br>Nach E×cel e <u>×</u> portieren<br>Mit E×cel <u>d</u> rucken |                             |
| VCard exportieren<br>Drucken                                                             |                             |

# 3.3 Arbeiten mit der Ansprechpartnerliste

Die Liste kann mit der rechten Maustaste folgendermaßen bearbeitet werden:

- · Aktualisieren nach vorgenommenen Änderungen
- · In Excel öffnen, es wird die Liste inklusive der Formatierung des OL-Viewers zur weiteren Bearbeitung übergeben. Das Excelprogramm wird sofort geöffnet.
- Nach Excel exportieren, die Liste wird in einem Excelformat gespeichert. Das Excel-Programm wird nicht gestartet.
- Mit Excel drucken, die Liste wird direkt zum Druck an Excel übergeben und kann dort überarbeitet werden.
- · VCard exportieren
- Drucken, die Liste kann direkt gedruckt werden, es wird eine Druckvorschau geöffnet.

| × N | ficrosoft Excel - tmp1A.xls |                 |                                           |                     |              |               |                         |
|-----|-----------------------------|-----------------|-------------------------------------------|---------------------|--------------|---------------|-------------------------|
| 1   | Datei Bearbeiten Ansich     | t Einfügen For  | na <u>t</u> E <u>x</u> tras Date <u>n</u> | Eenster ?           |              |               | Frage hier eingeben     |
|     | 📴 🖬 🖪 🐧 💙 🕨                 | 9 - 🖓 Σ - Ι     | 100% • 🙀 Aria                             | • 8,                | 5 • F K U    | F = = 🔢 📑 %   | 000 € ‰ ⅔   葎 葎   ⊞ • < |
| 2   | 1 1 1 2 0 1 5               | 5 3 9 0         | ₩ Bearbeitung zurüc                       | kgenden Bearbeitung | beenden      |               |                         |
|     | Al 🕶 fx                     | Ansprechpartner |                                           |                     |              |               |                         |
|     | A                           | В               | C                                         | D                   | E            | F             | G                       |
| 1   | Ansprechpartner             | Titel           | Abteilung                                 | Telefon             | Telefax      | Mobiltunk     | E-Mail                  |
| 2   | Dirk Strehlau               |                 |                                           | 0177/6013685        |              |               |                         |
| 3   | Dominik Wagner              |                 |                                           | 06461-986139        | 06461-986116 | 0178-2183738  |                         |
| 4   | Maik Doruch                 |                 |                                           | 06461-986111        | 06461-986116 | 0163-3986120  |                         |
| 5   | Michael Roller              |                 |                                           | 06436-288027        | 06436-288015 | 0160-4138365  |                         |
| 6   | Michael Siebenborn          |                 |                                           | 06461-986114        | 06461-986116 | 0177-8638250  |                         |
| 7   | Sascha Breithecker          |                 |                                           | 06436-288026        | 06436-288015 | 0178-2183751  |                         |
| 8   | Sebastian Kollat            |                 |                                           | 06461-986114        | 06461-986116 | 0160-91542678 |                         |

# 3.4 Listenansicht im Office Line Viewer bearbeiten

Durch das Hochziehen von einzelnen Spalten werden die Listen nach dem Kriterium der hochgezogen Spalte sortiert.

| ei Ansicht Extras Hilfe |                       |                                                                                                    |                            |                                                                  |                         |                                                                                                    |
|-------------------------|-----------------------|----------------------------------------------------------------------------------------------------|----------------------------|------------------------------------------------------------------|-------------------------|----------------------------------------------------------------------------------------------------|
| OL-Viewer GIROSOFT      | GmbH & Co KG, D       | Oomburg-Frickhofen                                                                                                    |                            |                                                                  |                         |                                                                                                    |
| Mandant -Ale-           |                       | ▼ Kontakt ∢ "gird                                                                                                    | soft                       | • •                                                              | Suchen                  | Neue <u>A</u> dresse                                                                                            |
| Kontakt GIROSDFT        | GmbH & Co KG, Do      | mburg-Frickho 🖀 🛛                                                                                                    | 6436/28800                 | Stammb                                                           | latt drucken VCard      | exportieren Supportverwaltung                                                                                   |
| * Kontaktinformation    |                       |                                                                                                    |                            |                                                                  |                         |                                                                                                    |
| Postanschrift Kommun    | ikation   Memo   2    | Zusatzdaten Benutzerde                                                                                                    | inierte Felder   Beziehung | gen                                                              | Bezeichnung             | West                                                                                                    |
| Annahili                |                       |                                                                                                    | abaada Daataaaabaik        |                                                                  |                         | 1000                                                                                                    |
| Anschrift               |                       | ADwe                                                                                                    | chende Postanschnit        |                                                                  |                         |                                                                                                    |
| Bearbeiten              | Ro                    | utenplanungBeat                                                                                                    | eiten                      | Feld mit der Ma<br>anklicken und h<br>und in die ober<br>ziehen! | us<br>nalten<br>e Zeile |                                                                                                    |
| Ansprechpartner Histo   | nie   Warenwirtschu   | aft   Offene Posten   Finar                                                                                                    | zbuchhaltung Kartei        | Giienie vuigange   Saii                                          | mennappendokumente      | Kontaktzeiten Kontaktdokumente Dutlook                                                                          |
| Um die Daten zu grup    | opieren, ziehen Si    | ie den Abteilung                                                                                                    | I nach hier.               |                                                                  |                         |                                                                                                    |
| Ansprechpartner         | Titel                 | Abteilung                                                                                                    | Telefon                    | Telefax                                                          | Mobilfunk               | E-Mail /                                                                                                    |
| Dirk Strehlau           |                       |                                                                                                    | 0177/6013685               |                                                                  |                         |                                                                                                    |
| Dominik Wagner          |                       |                                                                                                    | 06461-986139               | 06461-986116                                                     | 0178-2183738            |                                                                                                    |
| Maik Doruch             |                       |                                                                                                    | 06461-986111               | 06461-986116                                                     | 0163-3986120            |                                                                                                    |
| Michael Roller          |                       |                                                                                                    | 06436-288027               | 06436-288015                                                     | 0160-4138365            |                                                                                                    |
| Michael Siebenborn      |                       |                                                                                                    | 06461-986114               | 06461-986116                                                     | 0177-8638250            |                                                                                                    |
| Sascha Breithecker      |                       |                                                                                                    | 06436-288026               | 06436-288015                                                     | 0178-2183751            |                                                                                                    |
| abastian Kollat         | and the second second | and the second second se | 00401-000114               | 00401-000110                                                     | 0100.01540070           | Chief Income and the second second second second second second second second second second second second second |

# 3.5 Historie

In dem Reiter "Historie" können zu einer Adresse oder zu einem Ansprechpartner Telefonate, Serviceaufträge oder Gesprächsnotizen hinterlegt werden.

| Anspre   | chpartner    | Historie V | Varenwirtschaft   Offene Posten   Finar | nzbuchhaltung   Ka   | rtei Offene Vorgänge | Sammelmappendokumente   | Kontaktzeiten H | Kontaktdokumer | nte Outl |
|----------|--------------|------------|-----------------------------------------|----------------------|----------------------|-------------------------|-----------------|----------------|----------|
| Konta    | ktaufnahme   |            | Benutzer                                | Aufg                 | enommen von          | Status                  |                 |                | 1        |
| -Alle-   |              |            | 🔻Ale                                    | -Alle                |                      | <ul> <li>Ale</li> </ul> | •               |                | 4        |
| Datur    | 1 100        | his        | Enthaltener Text                        | Theo                 | 10                   | Anspeechpather          |                 | Aktualisieren  | 1-11     |
|          | -            |            | ▼                                       |                      |                      |                         |                 | Zurücksetzen   |          |
| <u> </u> |              |            |                                         |                      |                      |                         |                 |                | )        |
| Um d     | lie Daten zu | gruppiere  | n, ziehen Sie den gewünschten Spa       | ltentitel nach hier. | 2.                   |                         |                 |                |          |
| BO       | Datum        | Uhrzeit    | Thema                                   |                      | Vorgang              | Ansprechpartne          | r Kont          | aktaufnahme    | Status   |
|          | 30.11.2006   | 14:10      | Anruf für S. Breithecker                |                      |                      | Herr Leinberger         | Telef           | on             | Offen    |
|          | 27.11.2006   | 12:01      | T: UST Umstellung                       |                      |                      | Frau Schlemmer          | Telef           | ion            | An Kun   |
|          | 25.10.2006   | 16:17      | Umstellung                              |                      |                      | Herr Leinberger         | Telef           | ion            | An Kun   |
|          | 24.08.2006   | 15:03      | Gewicht im Lieferschein                 |                      |                      | Herr Leinberger         | Telef           | ion            | In Bear  |
|          | 22.08.2006   | 15:45      | Gewicht im Beleg                        |                      |                      | Herr Leinberger         | Telef           | ion            | In Bear  |
|          | 31.07.2006   | 11:40      | Nachfassen Angebot                      |                      |                      | Herr Leinberger         | Telef           | ion            | An Kun   |
|          | 20.07.2006   | 14:16      | Demolizenzen falsch                     |                      |                      | Herr Leinberger         | Telef           | ion            | Abgesc   |
|          | 19.07.2006   | 13:56      | App.Box Frage zur Demo                  |                      |                      | Herr Leinberger         | Telef           | ion            | Abgesc   |
|          | 18.07.2006   | 16:01      | Neuer Pflegevertrag                     |                      |                      | Herr Figiel             | Telef           | ion            | An Kun   |
|          | 18.07.2006   | 09:18      | Übersicht app.box.net                   |                      |                      | Herr Leinberger         | E-Ma            | a              | An Kun   |
|          | 17.07.2006   | 11:55      | Softwarepflegevertrag Fertigungsmana    | gement               |                      | Herr Figiel             | E-Ma            | il             | An Kun   |
|          | 17.07.2006   | 11:33      | PPS Wartungsvertrag                     |                      |                      | Herr Figiel             | Telef           | ion            | Abgesch  |
| _        |              | 11.10      |                                         |                      |                      | 10. 1.1.1               | 7-1-1           | te e           | A        |

#### Aufteilung des Bereiches "Historie"

1. Suchmaske für Historieneinträge

Hier kann zu der aktuellen Adresse nach folgenden Kriterien in den Historieneinträge gefiltert werden.

- · Kontaktaufnahmeart
- · Benutzer (Benutzer des OL-Viewers)
- · Aufgenommen von (Benutzer, welcher den Eintrag ursprünglich eingetragen hat)
- · Status (Auswahlfenster, können selbst definiert werden)
- $\cdot$  Datum von bis
- · Enthaltener Text (alle Textfelder werden durchsucht)
- · Thema (das Feld Thema wird durchsucht)
- · Ansprechpartner

Die Felder "Enthaltener Text" und "Thema" können auch mit "\*" als Platzhalter verwendet werden. Für eine Suche kann auch nach nur einem Feldbereich gesucht werden.

Mit dem Button "Aktualisieren" wird die Suche gestartet und mit dem Button "Zurücksetzen" wird die Auswahl wieder rückgängig gemacht.

2. Ergebnismaske der Suche

Es wird eine Liste der aktuellen Suche angezeigt. Wird eine neue Adresse aufgerufen, so werden zunächst alle Historieneinträge zu dieser Adresse angezeigt.

#### Historieneintrag erfassen

Über den Button "Einfügen" oder der rechten Maustaste können neue Einträge erfasst werden. Im folgenden Fenster müssen nun folgende Angaben erfasst werden.

- 1. Die Art der Kontaktaufnahme auswählen. Sollte die gewünschte Art nicht vorhanden sein, dann kann über "..." eine neue Art angelegt werden.
- Den Ansprechpartner, zu dem der Eintrag erfasst werden soll, auswählen, es werden die Ansprechpartner der aktuellen Adresse angezeigt. Über das Ansprechpartner-Icon kann ein neuer Ansprechpartner zu der Adresse angelegt werden.
- 3. Vorgang: Hier können Sie selbst einen Bereich festlegen. Beispiel Hausmesse. In der Suche können dann die Adressen gefiltert werden, die diesen Vorgang hinterlegt haben.
- 4. Thema: Hier wird ein Kurztext zu dem besprochenem Thema oder Problem erfasst
- 5. In dem freien großen Feld kann ein genauerer Text zu dem Thema oder die Maßnahmen hinterlegt werden, dieses Feld wird auch zur Suche "enthaltener Text" verwendet.
- 6. Status: Hier wird der aktuelle Status hinterlegt, welchen der Vorgang hat.
- 7. Kontakttyp, hierdurch können die Historieneinträge nochmals untergliedert werden, die Kontakttypen sind individuell definierbar mittels "..."-Buttons.
- 8. Wiedervorlage am: Es kann der Eintrag zu einem bestimmten Tag wiedervorgelegt werden. Wenn der OL-Viewer geöffnet wird, wird der Eintrag zum Wiedervorlagedatum angezeigt. Der Eintrag kann auch einem anderen Benutzer als Wiedervorlage hinterlegt werden, indem als zuständiger Mitarbeiter der gewünschte Mitarbeiter ausgewählt wird.
- 9. Zust. Mitarbeiter: Hier wird automatisch der aktuelle Benutzer der Office Line hinterlegt, dieser kann jedoch noch geändert werden.

- 10. Aufgenommen von: siehe Punkt 9
- 11.Aufgenommen am: Hier wird automatisch das aktuelle Datum hinterlegt, dies kann jedoch geändert werden.
- 12.Uhrzeit: Es wird automatisch die aktuelle Uhrzeit hinterlegt, welche jedoch auch geändert werden kann.

| Kontakteintrag bearbeiten           |                 |   |                  |         |         | _ 🗆 X    |
|-------------------------------------|-----------------|---|------------------|---------|---------|----------|
| Kontakteintrag                      |                 |   |                  |         |         |          |
| Hadley Profiltechnik GmbH, Schwerte |                 |   |                  |         |         |          |
| Kontaktaufnahme                     | Ansprechpartner |   | Vorgang          |         |         |          |
| <b>T</b>                            | 1               |   | <u>99</u> -      |         |         | <b>_</b> |
| Thema                               |                 |   |                  |         |         |          |
|                                     |                 |   |                  |         |         |          |
|                                     |                 |   |                  |         |         |          |
|                                     |                 |   |                  |         |         |          |
|                                     |                 |   |                  |         |         |          |
|                                     |                 |   |                  |         |         |          |
|                                     |                 |   |                  |         |         |          |
|                                     |                 |   |                  |         |         |          |
|                                     |                 |   |                  |         |         |          |
|                                     |                 |   |                  |         |         |          |
|                                     |                 |   |                  |         |         |          |
|                                     |                 |   |                  |         |         |          |
| Status                              | Kontakttyp      |   | Wiedervorlage am |         |         |          |
| In Bearbeitung 💌                    | 1               | 🔻 | · ·              |         |         | 0.       |
| Zust. Mitarbeiter                   | Aufgenommen von |   | Aufgenommen am   | Uhrzeit | 10.07   |          |
| Administrator                       | Administrator   | • | 22.06.2007       | 1       | 18:07 🗔 |          |
| Speichern Verwerfen                 |                 |   |                  |         | So      | :hließen |
|                                     |                 |   |                  |         |         |          |

Abschließend muss nur noch der Eintrag gespeichert oder wieder verworfen bzw. gelöscht werden.

Mit dem Outlook Button in kann zu dem erfassten Eintrag ein Termin oder eine Aufgabe in Microsoft Outlook angelegt werden, es öffnet sich automatisch das Fenster des Outlook-Programms. Die Aufgabe, welche im lokalen Outlookprogramm dadurch erstellt wurde, kann jedoch in Outlook an einen anderen Mitarbeiter übergeben werden.

| Wiedervorlage in Outlook                     | _ <b>_</b> × |
|----------------------------------------------|--------------|
| Wiedervorlage als<br>• [Aufgabe]<br>• Termin |              |
| Wiedervorlagedatum Uhrzeit                   |              |
| 22.07.2007                                   | 08:00 🛨      |
| Dauer 15                                     |              |
| Thema                                        |              |
| Hadley Profiltechnik GmbH, Schwerte          |              |
| Memo                                         |              |
|                                              |              |

# Bearbeiten der erfassten Historieneinträgen

Über die Buttons oder mit der rechten Maustaste können alle Einträge bearbeitet oder gelöscht werden. Außerdem stehen folgende Möglichkeiten der Bearbeitung zur Verfügung.

Als E-Mail versenden:

Der markierte Eintrag wird inklusive allen erfassten Texten in eine E-Mail kopiert und kann dort bearbeitet und an eine beliebige Person geschickt werden.

Mit Beleg verlinken:

Hier kann zu einem Historieneintrag ein Beleg aus der Warenwirtschaftdatenbank hinterlegt werden.

Es wird zunächst der Filter auf die Belege aus der Datenbank für diese Adresse gesetzt, jedoch kann über das nun geöffnete Fenster auch nach jeder x-beliebigen Adresse gesucht werden. Die zu verlinkenden Belege müssen nur noch angehakt werden und danach mit dem Button "Zuweisen" bestätigt werden.

| 🛃 Beleg suchen    |                 |                                               |           |              |                   |                  |
|-------------------|-----------------|-----------------------------------------------|-----------|--------------|-------------------|------------------|
| Mandant           |                 |                                               |           |              |                   |                  |
| GIROSOFT GmbH     | & Co KG, Dorn 💌 | <ul> <li>Verkauf</li> <li>C Einkau</li> </ul> | uf        |              |                   |                  |
| Konto-Matchcode   |                 | Empfänger-Name                                |           | Konto        | □ Von/Bis         |                  |
| GIROSOFT GmbH     | & Co KG, Dombu  |                                               |           |              |                   |                  |
| Belegnummer       | □ Von/Bis       | Belegart                                      |           | Belegjahr    |                   | Suchen           |
|                   |                 | -Alle                                         | •         |              |                   | Zurücksetzen     |
| H Belegnummer     | Belegart        | Konto                                         | Matchcode | ,            | Mandant           |                  |
| 2005-10073        | Direktrechnung  | D134480                                       | GIROSOFT  | GmbH & CoKG  | , Dorn GIROSOFT   | GmbH & Co KG, D. |
| 2005-10101        | Stornorechnung  | D134480                                       | GIROSOFT  | GmbH & Co KG | , Dorn., GIROSOFT | GmbH & Co KG, D. |
|                   |                 |                                               |           |              |                   |                  |
|                   |                 |                                               |           |              |                   |                  |
|                   |                 |                                               |           |              |                   |                  |
|                   |                 |                                               |           |              |                   |                  |
|                   |                 |                                               |           |              |                   |                  |
|                   |                 |                                               |           |              |                   |                  |
|                   |                 |                                               |           |              |                   |                  |
| Suchergebnisse: 2 |                 |                                               |           |              |                   |                  |

Neu <u>e</u>rfassen <u>B</u>earbeiten Löschen

Als Email versenden

Mit Beleg verlinken Mit OP verlinken

Aktualisieren

In Excel öffnen Nach Excel exportieren Mit Excel grucken

Drucken

Danach erscheint in der Liste der Historie vor dem entsprechenden Historieneintrag ein Haken in der Spalte "B".

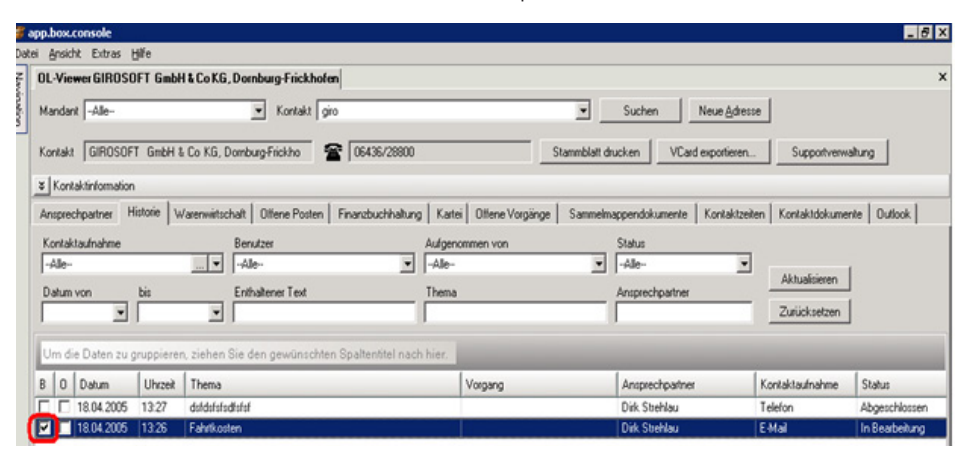

Mit OP verlinken:

Hier kann zu dem Historieneintrag ein Offener Posten aus der Buchhaltung hinterlegt werden, es können aber auch bereits beglichene Op's sein.

Beispiel: Ein Kunde ruft an und sagt, dass er noch Fragen zu einer bestimmten Rechnung hat, jedoch diese schon bezahlt wurde.

| land | dant    |                  |            |                                  |               |                               |           |        |
|------|---------|------------------|------------|----------------------------------|---------------|-------------------------------|-----------|--------|
| DES  | K Gmb   | н                |            | ✓ <u>O</u> ffene I✓ <sub>i</sub> | Ausgeglichene | Auch Storno-OP's              | 4.        |        |
| Cont | o-Matcl | hcode            | ĸ          | onto                             | □ Von         | /Bis                          |           |        |
| ham  | eg inst | ruments, Mainhau | isen       | 3                                | <u> </u>      |                               |           |        |
| DP-N | lummer  | , <b>(</b>       | Von/Bis C  | IP-Datum                         | □ Von         | /Bis Belegnummer 🗌 V          | /on/Bis   | Ichen  |
|      |         |                  |            | -                                | ]             |                               |           | ksetze |
| Т    | н       | 0P-Nummer        | OP-Datum   | Belegnummer                      | Kontokorrent  | Matchcode                     | Betrag    | Zahlu  |
|      |         | 2007-010360      | 19.03.2007 | 2007-010360                      | D120138       | hameg instruments, Mainhausen | 468,56    |        |
|      |         | 2006-010899      | 21.07.2006 | 2006-010899                      | D120138       | hameg instruments, Mainhausen | 65,25     |        |
|      |         | 2005-011015      | 19.08.2005 | 2005-011015                      | D120138       | hameg instruments, Mainhausen | 195,75    |        |
|      |         | 2005-011017      | 19.08.2005 | 2005-011017                      | D120138       | hameg instruments, Mainhausen | 358,09    |        |
|      |         | 2005-010172      | 18.01.2005 | 2005-010172                      | D120138       | hameg instruments, Mainhausen | 358,88    |        |
|      |         | 2006-010838      | 07.07.2006 | 2006-010838                      | D120138       | hameg instruments, Mainhausen | 1.726,95  |        |
|      |         | 2007-010490      | 03.04.2007 | 2007-010490                      | D120138       | hameg instruments, Mainhausen | 265,97    |        |
|      |         | 2006-010460      | 01.04.2006 | 2006-010460                      | D120138       | hameg instruments, Mainhausen | 240,99    |        |
|      |         | 2006-011291      | 01.11.2006 | 2006-011291                      | D120138       | hameg instruments, Mainhausen | 219,24    |        |
|      |         | 2007-010573      | 02.05.2007 | 2007-010573                      | D120138       | hameg instruments, Mainhausen | 2.725,10  |        |
|      |         | 2007-010579      | 03.05.2007 | 2007-010579                      | D120138       | hameg instruments, Mainhausen | 153,51    |        |
|      |         | 2005-010648      | 27.05.2005 | 2005-010649                      | D120138       | hameg instruments, Mainhausen | 0,00      |        |
|      |         | 2005-010310      | 21.02.2005 | 2005-010310                      | D120138       | hameg instruments, Mainhausen | 2.120,63  |        |
|      |         | 2006-010967      | 08.08.2006 | 2006-010967                      | D120138       | hameg instruments, Mainhausen | 1.663,88  |        |
|      |         | 2005-010659      | 01.06.2005 | 2005-010659                      | D120138       | hameg instruments, Mainhausen | 1.270,20  |        |
|      |         | 2005-010700      | 16.06.2005 | 2005-010700                      | D120138       | hameg instruments, Mainhausen | 1.844,40  |        |
|      |         | 2005-010527      | 11.04.2005 | 2005-010527                      | D120138       | hameg instruments, Mainhausen | 943,95    |        |
| ab   | araab   | 2005 010520      | 11.04.2005 | 2005 010520                      | D120120       | hanna instrumente Mainhausen  | 1 400 1 4 |        |
| un   | ergen   | nisse, Jo        |            |                                  |               |                               |           |        |
| -    |         |                  |            |                                  |               |                               |           | -      |

Es muss in diesem Fenster nur noch der gewünschte OP ausgewählt werden.

Es können auch hier offene Posten anderer Adressen gewählt werden oder auch der Adresse in einem anderen Mandanten der Office Line.

Durch das Setzen der Haken bei den Kriterien der Art der OP's (Punkt 1.) werden nach dem bestätigen die gewünschten Posten angezeigt. Die Suche kann durch folgende Kriterien eingegrenzt werden:

- · OP-Nummer mit Von/Bis-Bereich möglich
- · OP-Datum mit Von/Bis-Bereich möglich
- · Belegnummer mit Von/Bis-Bereich möglich
- · Kontonummer

Die Suche wird gestartet mit dem Button "Suchen". Die Auswahl kann durch den Button "Zurücksetzen" verworfen werden.

Die gewünschten OP's, welche dem Historieneintrag zugewiesen werden sollen, werden mit dem Haken in der Spalte "H" ausgewählt und die Auswahl mit "Zuweisen" bestätigt. Nach der Zuweisung erscheint in der Liste der Historieneinträge ein Haken in der Spalte "O".

Den Historieneinträgen können mehrere Belege und zugleich auch mehrere OP's zugeordnet werden.

Ansonsten kann die Ansicht auch wie bei den Ansprechpartner aktualisiert werden, an Excel übergeben werden und gedruckt werden.

# 4. Warenwirtschaft

In dem Reiter Warenwirtschaft werden alle erfassten bzw. erstellten Belege aus der Warenwirtschaft der Office Line angezeigt. Des Weiteren können Sie sich zusätzlich eine Umsatzauskunft zu der aktuellen Adresse anzeigen lassen.

| OL-THE  | werhameg      | instruments, N    | ainhausen      |                         |                     |                      |                              |                         |         |
|---------|---------------|-------------------|----------------|-------------------------|---------------------|----------------------|------------------------------|-------------------------|---------|
| Mandar  | t -Alle-      |                   | •              | Kontakt 📧 hameg         |                     | • •                  | Suchen Neue Adr              | esse                    |         |
| Kontakt | hameg in      | nstruments, Maini | hausen         | 8 06182-80              | 0402                | Stammbla             | stt drucken VCard exportiere | m Supportverwaltung     |         |
| ¥ Kont  | aktinformatio | m                 | 1.             |                         | 2.                  | 3                    |                              |                         | _       |
| Anspred | chpartner     | Historie Waren    | nwitschaft 0#  | ne Posten   Finanzbuchh | altung Kartei Offen | eVorgänge Sam        | elmappendokumente   Kontakt  | zeiten Kontaktdokumente | Outlook |
| Belega  | t Rechnur     | ngsbelege         |                | >> -Ale-                |                     | Belegiahr 2007       |                              |                         |         |
| Um di   | e Daten zu    | gruppieren, zi    | ehen Sie den g | ewünschten Spaltentitel | nach hier.          |                      | Jahrgang                     | 2007 - 5.               |         |
| н       | Vorgang       | Beleg             | Datum          | Belegart                | Netto               | Roherikis            | MA Reviseda                  | llmasta Edia            |         |
| • 🗖     | 5431          | 2007-10773        | 13.06.2007     | Direktrechnung          | 2.907,00            | 2.907,00             | Januar 2007                  | 1 200 00                | 1 200   |
|         | 5245          | 2007-10579        | 03.05.2007     | Telefonsupport          | 129.0               | 0 129.00             | Februar 2007                 | 27.75                   | 27.     |
| ÷ []    | 5239          | 2007-10573        | 02 05 2007     | Direktrechrung          | 2 290.00            | 2 290.00             | März 2007                    | 666,50                  | 666     |
|         | 5159          | 2007.10490        | 03.04.2007     | Telefontumont           | 223 5/              | 222 50               | April 2007                   | 223,50                  | 223     |
|         | 5022          | 2007-10930        | 21.02.2007     | Waterausteres           | 200.00              | 200,00               | Mai 2007                     | 2.419,00                | 2.419,  |
|         | 5000          | 200710307         | 10.03.2007     | Naturgatorinary         | 200,00              | 5 200,00<br>5 200,75 | Juni 2007                    | 2.907,00                | 2.907)  |
|         | 5026          | 2007-10360        | 13.03.2007     | Talafassanad            | 333,73              | 333,73               | August 2007                  | 0.00                    | 0.      |
|         | 43/1          | 2007-10303        | 01.03.2007     | Telefonsupport          | 12,15               | 12,15                | September 2007               | 0,00                    | 0,      |
| 리는      | 4865          | 2007-10209        | 05.02.2007     | Teletonsupport          | 27,75               | 2/,/5                | Oktober 2007                 | 0,00                    | 0,      |
| • L     | 4509          | 2007-10085        | 12.01.2007     | Sofortrechnung          | 1.038,75            | 1.038,75             | November 2007                | 0.00                    | 0,      |
| • 🗆     | 4734          | 2007-10054        | 06.01.2007     | Telefonsupport          | 161,25              | 5 161,25             | Dezember 2007                | 0.00                    | 0,      |
|         |               |                   |                |                         |                     |                      | Nettoumsatz<br>Roherlös:     | 7.443,75                |         |
|         |               |                   |                |                         |                     |                      | Entspricht                   | 100,00 %                |         |
|         |               |                   |                |                         |                     |                      | ABC - Klasse                 |                         |         |
|         |               |                   |                |                         |                     |                      | Preisliste                   |                         |         |
|         |               |                   |                |                         |                     |                      | Rabattiste                   |                         |         |
|         |               |                   |                |                         |                     |                      | Vertreter                    |                         |         |
|         |               |                   |                |                         | 7.443,7             | 5 7.443,75           | Letzter Umsatz               | 04.05.2007              |         |
| •       |               |                   |                |                         |                     |                      |                              |                         |         |

#### 4.1 Belege aus der Warenwirtschaft

- 1. Die Belege können nach folgenden Belegarten selektiert werden:
- · Auftragsbelege
- · Lieferbelege
- · Rechnungsbelege
- · Alle Belegarten
- 2. Genauere Differenzierung der Belegarten:

je nach dem, was in dem Feld Belegart ausgewählt ist, stehen einem in dem Feld ">>" die dazugehörigen Belege zur Verfügung.

Jedoch ist die performantere Art der Suche bei den Belegen, wenn man die Spalte Belegart in den Bereich der "Individuellen Suche" zieht. (Siehe Kapitel "Listenansicht im OL-Viewer bearbeiten"). Und dann nur nach dem Belegjahr selektieren.

Aufklappen der Belege:

Durch das Klicken auf das "Plus-Zeichen" vor dem gewünschten Beleg, wird der Beleg aufgeklappt und man kann die Details des Beleges einsehen.

| н | Vorgang | Beleg         | Datum                  | Belegart                                                                                                    | Netto                                         |         | Roherlös |          | MA         |             |
|---|---------|---------------|------------------------|----------------------------------------------------------------------------------------------------|-----------------------------------------------|---------|----------|----------|------------|-------------|
|   | 28      | 5 2006-10863  | 10.07.2006             | Stornorechnung                                                                                                    |                                               | -267,00 |          | 267,00   |            |             |
|   | Pos. A  | ikel          | Bezeichnung            | )                                                                                                    |                                               | Menge   | ME       | Einzelpr | eis        | Gesamtpreis |
|   | 1 04    | 01000         | Telefonsupp            | ort - Zeitraum August bis (                                                                                                    | Oktober                                       | 3,56    | Std      |          | 75,00      | 267,0       |
|   |         |               |                        |                                                                                                    |                                               |         | abzügl.  |          | 0,00       | 0,0         |
|   |         |               |                        |                                                                                                    |                                               |         |          |          |            | 267,00      |
|   | 2       | 390 2006-1025 | 8 03. <del>0</del>     | <u>B</u> eleg anzeigen                                                                                                    | -                                             |         | -        | 8.400,00 |            | 3.400,00    |
|   | 2       | 390 2006-1025 | 8 03,0                 | Beleg in OfficeLine                                                                                                    | -<br>öffnen                                   |         | -        | 3.400,00 | 1          | 3.400,00    |
|   | 2       | 390 2006-1025 | 8 03 <del>0</del><br>- | Beleg anzeigen<br>Beleg in OfficeLine<br>Kontakteintrag ers                                                                                                    | -<br>öffnen<br>tellen                         |         | 3        | 8.400,00 | -          | 3.400,00    |
|   | 2       | 390 2006-1025 | 8 03 <del>0</del><br>- | Beleg anzeigen<br>Beleg in OfficeLine<br>Kontakteintrag ers<br>Kontakteintrag öff                                                                                            | öffnen<br>tellen                              |         | 3        | 3.400,00 | 1) AVE     | 3.400,00    |
|   | 2       | 390 2006-1025 | 8 03 <b>∂</b><br>-     | Beleg anzeigen<br>Beleg in OfficeLine<br>Kontakteintrag ers<br>Kontakteintrag öffi<br>Link auf Kontaktein                                                                    | -<br>öffnen<br>tellen<br>nen<br>itrag löscher | n       | 4        | 8.400,00 | 1) JULI 10 | 3.400,00    |
|   | 2       | 390 2006-1025 | 8 03 <del>0</del><br>- | Beleg anzeigen<br>Beleg in OfficeLine<br>Kontakteintrag ers<br>Kontakteintrag öffi<br>Link auf Kontaktein<br>In Excel öffnen                                                 | -<br>öffnen<br>tellen<br>gen<br>itrag (öscher | n       | 3        | 3.400,00 | - Name     | 3.400,00    |
| C |         | 390 2006-1025 | 8 03 <del>0</del><br>- | Beleg in OfficeLine<br>Beleg in OfficeLine<br>Kontakteintrag grs<br>Kontakteintrag öffi<br>Link auf Kontaktein<br>In Excel öffnen<br>Nach Excel exporti                      | öffnen<br>tellen<br>nen<br>trag (öscher       | n       | 3        | 3.400,00 |            | 3.400,00    |
|   | 1 2     | 390 2006-1025 | 8 03 <del>.</del><br>- | Beleg in OfficeLine<br>Releg in OfficeLine<br>Kontakteintrag grs<br>Kontakteintrag öffi<br>Link auf Kontaktein<br>In Excel öffnen<br>Nach Excel exporti<br>Mit Excel grucken | öffnen<br>tellen<br>gen<br>itrag (öscher      | n       | 3        | 3.400,00 |            | 3.400,00    |

Durch das Markieren eines Beleges und der rechten Maustaste kann mit der Beleg für folgende Arbeiten verwendet werden: Beleg anzeigen (auch mit Doppelklick auf den jeweiligen Beleg möglich).

| Firma<br>Hamon Instru                      | nonte Carbil                                                                | Storno                       | rechnung                                          |
|--------------------------------------------|-----------------------------------------------------------------------------|------------------------------|---------------------------------------------------|
| nameg insuu                                | nens ombr                                                                   | Nummer                       | 2006 - 10258                                      |
| Industriestr. 1<br>DE 36533 Ma             | )<br>iinhausen                                                              | Datum<br>Kunde<br>Bearbeiter | 03.03.2006 00:00:00<br>D120138<br>sbreithecker    |
|                                            |                                                                             |                              |                                                   |
| Pos. Artikel                               | Bezeichnung                                                                 | Menge                        | Einzel Gesamt                                     |
| Pos. Artikel<br>1 0291050                  | <b>Bezeichnung</b><br>Webclient für die Zeiterfassung<br>bis 50 Mitarbeiter | Menge<br>1,00Stk             | Einzel Gesamt<br>3.400,00 3.400,00                |
| Pos. Artikel<br>1 0291050<br>Projektrabatt | Bezelchnung<br>Webclient für die Zeiterfassung<br>bis 50 Mitarbeiter        | Menge<br>1,00Stk<br>Netto    | Einzel Gesamt<br>3.400,00 3.400,00<br>3.400,00EUR |

Es wird eine Vorschau des Beleges geöffnet.

Diese kann folgender Maßen bearbeitet werden:

- · direkter Druck ohne die Office Line zu öffnen, jedoch im Format der Vorschau
- exportiert wird mit den Formaten rtf, pdf,rpt, xls und doc
- · zoomen

H

Beleg in Office Line öffnen:

(Vorraussetzung: Office Line muss lokal installiert sein)

Es wird geprüft, ob die Warenwirtschaft auf dem Arbeitsplatz geöffnet ist, ist dies nicht der Fall, dann wird diese automatisch gestartet. Sie müssen sich an der Office Line anmelden und den entsprechenden Mandanten wählen. Dann wird der gewählte Beleg in der Office Line, je nachdem was gewünscht ist als Schnellauskunft oder zum Bearbeiten, geöffnet.

| 📴 Sage Office Line Warenwi                        | rtschaft - [DESK GmbH [2007]]                                                                                                    |
|---------------------------------------------------|----------------------------------------------------------------------------------------------------|
| Datei Bearbeiten Extr                             | ras Grundlagen System Portal Fenster 2                                                                                                    |
|                                                   | an Argunaden system Forge Forger I                                                                                                    |
|                                                   | Schließen Regiezentrum                                                                                                    |
| sage                                              | Arbeitsplatz - Übersicht                                                                                                    |
| Business Partner-Version<br>- Nicht zum Verkauf - | Ubersicht                                                                                                    |
| Regiezentrum                                      | Gestamdatenlisten     Gestamdatenlisten     Gestamdatenlisten                                                                                                    |
| Arbeitsplatz                                      | Projekt- und Kommissionsverwaltung      Auftragsbearbeitung     Verkaufsbeleg     X                                                                                                    |
| Wiedervorlagen     Berichte                       | Image: Second Second Secon |
| <ul> <li>Portal</li> </ul>                        | Cale Auswertungen                                                                                                    |
|                                                   | Bildschirmauskunft     Webshop                                                                                                    |
|                                                   | Vertragsverwaikung     Untrastat                                                                                                    |
|                                                   |                                                                                                    |
|                                                   | Communisation     Communisation     Communisation     Communisation     Communisation                                                                                                    |

Kontakteintrag erstellen:

Hiermit kann zu dem gewünschten Beleg ein Historieneintrag erfasst werden, welcher automatisch mit den jeweiligen Kennzeichen im Reiter "Historie" gespeichert wird. (Siehe Kapitel: Historie)

Wurde ein Historieneintrag zu einem Beleg erfasst, dann erscheint in der Liste bei dem Beleg in der Spalte "H" ein Haken.

Folgende Punkte stehen nur zur Verfügung, wenn eine Historie hinterlegt wurde:

#### Kontakteintrag öffnen:

Es wird der hinterlegte Eintrag geöffnet, um zu gleich auch bearbeitet werden zu können.

Link auf Kontakteintrag löschen:

Hier wird die Verbindung zu dem Historieneintrag gelöscht, jedoch nicht der Historieneintrag.

Ansonsten kann die Ansicht auch wie bei den Ansprechpartnern aktualisiert werden, an Excel übergeben werden und gedruckt werden.

# 4.2 Umsatzinformation

Hier werden die Umsatzdaten aus der Office Line zur aktuellen Adresse in Bezug auf Umsatz und Erlös angezeigt. Diese Anzeige wird in die einzelnen Perioden aufgeteilt. Es kann nach den einzelnen Jahren selektiert werden.

Weiterhin werden folgende Punkte mit angezeigt:

- · ABC-Klasse
- · Preisliste
- · Rabattliste
- · Vertreter
- · Letzter Umsatz

Die Umsatzinformation kann mit dem Pfeil-Icon ausgeblendet werden.

# 4.3 Offene Posten

In diesem Reiter werden alle Posten aus der Buchhaltung zu der Adresse angezeigt.

|            | sole  | ė               |                |                                   |                       |                 |            |               |       |                |         |
|------------|-------|-----------------|----------------|-----------------------------------|-----------------------|-----------------|------------|---------------|-------|----------------|---------|
| ansiste    | Edds  | a: Ale          |                |                                   |                       |                 |            |               |       |                |         |
| L-Viewer   | Chri  | istmonn Fahrze  | rugbau (i mbH  | & Co.KG, Biederkopf               |                       |                 |            |               |       |                |         |
| fandert -  | Alle  | -               |                | Kontakt + 'chtistmenn             |                       | * * 5i          | chen 1     | Neue Advesse  |       |                |         |
|            |       |                 |                |                                   |                       |                 |            |               |       |                |         |
| Contails 1 | Owie  | tmann Fahrseuge | ssa GribH & Ca | sKG, Bied 🖀 06461 895 220         |                       | Stamblatt ducke | n VCad     | exportieres   | Su.   | pportverveitur | 0       |
| Tranto     |       | ating.          |                | 4.                                |                       |                 |            |               | -     |                | _       |
| Inomako    | 2,410 | land land       |                |                                   | 1                     | 1               |            |               |       |                |         |
| Ansprechpe | sina  | Historie W      | arenwirtschaft | Offene Poster Finanzbuchhaltung   | Katel Offene Vorgänge | Semmelinappe    | ndokumente | Kontaktzeiten | Konte | skildekamente  | Outlook |
| 7 Offene   | V     | Ausgeolichene   | F Auch Stor    | no-OP's Periode 2006              | <b>→)</b> —5.         |                 |            |               |       |                |         |
| -          | -     |                 |                |                                   |                       |                 |            |               |       |                |         |
| Um die D   | aten  | zu gruppieren   | , ziehen Sie d | en gewünschten Spaltentiel nach h | er.                   |                 |            |               |       |                |         |
|            | н     | OP-Nummer       | Datum          | Test                              | Bettag                | Zaliking        | Otien      | Skorto        | WKz   | Fállo          | Geoald  |
|            |       | 2006-011595     | 16 12 2006     | Sulativechronig                   | 156,60                | 156.60          | 0.00       | 0.00          | EUR   | 26.12.2006     | 1801.2  |
|            | П     | 2006-011420     | 83.12.2006     | Telefonsupport                    | 23,49                 | 23.49           | 0.00       | 0.00          | EUR   | 13.12.2006     | 17.01.2 |
|            |       | 2006-011386     | 2311.2006      | Sofakrechnung                     | 254,49                | 254,48          | 0.00       | 0.00          | EUR   | 83.12.2006     | 29.12.2 |
| e 🥝        |       | 2006 011429     | 0312,2006      | Disektrechnung                    | 116,00                | 113,68          | 2,32       | 4,64          | EUR   | 13.12.2006     |         |
|            |       | 2005-011215     | 05.10.2005     | Sclottechnung                     | 391,50                | 383.67          | 7.83       | 15.65         | EUR   | 15.10.2006     |         |
| o 🧿 🚲      |       | 2006-011286     | 01.11.2006     | Telefonoupport                    | 20.04                 | 0.00            | 20.01      | 0.00          | EUR   | 11.11.2006     |         |
| 9 🕗        | П     | 2006-011058     | 09.09.2006     | Direktrechnung                    | 19.58                 | 19.19           | 0.29       | 0.78          | EUR   | 19.09.2006     |         |
|            | П     | 2005-011020     | 02.09.2005     | Telefonaupport                    | 21,75                 | 21,75           | 0,00       | 0,00          | EUR   | 12.09.2006     | 21.09.2 |
| e 😑        | П     | 2006-010833     | 84.87.2005     | Safatrechnung                     | 51,68                 | 50,65           | 1,63       | 2,05          | EUR.  | 14.07.2006     |         |
|            | п     | 2006-010522     | 02.05.2006     | Telefoncupport                    | 43.50                 | 42.63           | 0.67       | 1.74          | EUR   | 02.05.2006     |         |
|            | п     | 2006-010298     | 07.03.2006     | Direktrechnung                    | 176,61                | 176.61          | 0.00       | 0.00          | EUR   | 67.03.2006     | 21.04.2 |
| -          |       | 2006-010220     | 21.02.2008     | Direktrechnung                    | 18,85                 | 18,85           | 0,00       | 0,00          | EUR   | 21.02.2006     | 21.03.2 |
|            | D     | 2000010220      |                |                                   |                       |                 |            |               |       |                |         |

Es kann nach folgenden Kriterien gefiltert werden: (Punkt 4 und 5)

- · offene Posten
- · ausgeglichene Posten
- · stornierte Posten
- · und Periode in Gesamtjahren oder Monaten

Die Posten werden in einem Ampelsystem angezeigt: (Punkt 1.)

- Rot = offene Posten
- Gelb = angezahlte Posten
- Grün = ausgeglichene Posten
- Grau = stornierte Posten

In der zweiten Spalte erscheint das Symbol " 🛕 ", wenn dieser Posten auf Klärung gesetzt wurde in der Office Line oder im OL-Viewer. (Punkt 2.)

In der Spalte ",H" wird durch einen Haken die Posten, zu denen ein Historieneintrag erstellt wurde, erkenntlich gemacht. (Punkt 3.)

## Arbeiten mit den offenen Posten

Durch das Markieren eines Beleges und der rechten Maustaste kann der Beleg für folgende Arbeiten verwendet werden:

Beleg anzeigen (auch mit Doppelklick auf den jeweiligen Beleg möglich):

#### <u>Beleg</u> anzeigen Beleg in <u>O</u>fficeLine öffnen

Auf Klärung setzen

Kontakteintrag <u>e</u>rstellen Kontakteintrag öff<u>n</u>en Link auf Kontakteintrag <u>l</u>öschen

In Excel öffnen Nach Excel exportieren Mit Excel drucken

Drucken

Es wird eine Vorschau des Beleges geöffnet. Diese kann folgendermaßen bearbeitet werden:

- · direkter Druck ohne die Office Line zu öffnen, jedoch im Format der Vorschau
- · exportiert werden in den Formaten rtf, pdf,rpt, xls und doc
- · zoomen

| Beleg drucken | н 🖓 •                     |                                                       |                     |                                     |
|---------------|---------------------------|-------------------------------------------------------|---------------------|-------------------------------------|
|               | Firma<br>Hameg Instrum    | ents GmbH                                             | Stornor             | rechnung                            |
|               |                           |                                                       | Nummer<br>Datum     | 2006 - 10258<br>03.03.2006 00:00:00 |
|               | DE 36533 Mai              | nhausen                                               | Kunde<br>Bearbeiter | D120138<br>sbreithecke              |
|               | Pos. Artikel              | Bezeichnung                                           | Menge               | Einzel Gesam                        |
|               | 1 0291050                 | Webclient für die Zeiterfassung<br>bis 50 Mitarbeiter | 1,00Stk             | 3.400,00 3.400,00                   |
|               | Projektrabatt<br>Rabatt 2 | 0,00% 0,00EUR                                         | Netto               | 3.400,00EUR<br>544.00EUR            |
|               | Rabatt 3                  | 0,00% 0,00EUR                                         | Brutto              | 3.944,00EUR                         |

Beleg in Office Line öffnen:

(Vorraussetzung: Office Line muss lokal installiert sein)

Es wird geprüft, ob die Warenwirtschaft auf dem Arbeitsplatz geöffnet ist, ist dies nicht der Fall, dann wird diese automatisch gestartet. Sie müssen sich an der Office Line anmelden und den entsprechenden Mandanten wählen.

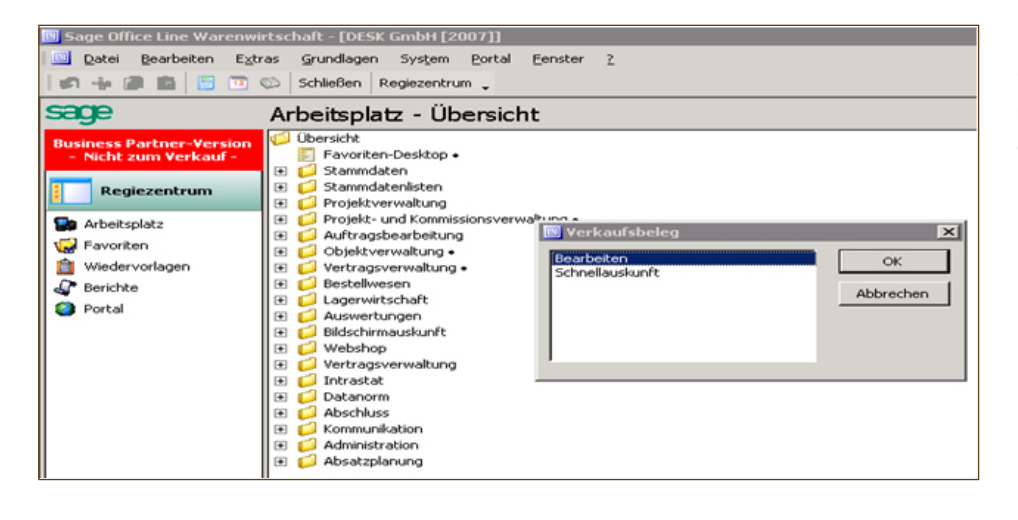

Dann wird der gewählte Beleg in der Office Line, je nachdem was gewünscht ist als Schnellauskunft oder zum Bearbeiten, geöffnet.

| Klärungs | status ändern 🛛 🗙                              |
|----------|------------------------------------------------|
| ٩        | Der Klärungsstatus wurde erfolgreich geändert! |
|          | OK                                             |

#### Auf Klärung setzen:

Hier kann der Posten aus der Buchhaltung auf Klärung gesetzt werden. Das Zeichen wird auch in der Office Line gesetzt. Deswegen erscheint der offene Posten nicht im Zahlungsverkehr und im Mahnwesen.

Kontakteintrag erstellen:

Hiermit kann zu dem gewünschten Beleg ein Historieneintrag erfasst werden, welcher automatisch mit den jeweiligen Kennzeichen im Reiter "Historie" gespeichert wird. (Siehe Kapitel: Historie) Wurde ein Historieneintrag zu einem Beleg erfasst, dann erscheint in der Liste bei dem Beleg in der Spalte "H" ein Haken.

Folgende Punkte stehen nur zur Verfügung, wenn eine Historie hinterlegt wurde:

Kontakteintrag öffnen: Es wird der hinterlegte Eintrag geöffnet. Dieser kann sofort bearbeitet werden.

Link auf Kontakteintrag löschen: Hier wird die Verbindung zum Historieneintrag gelöscht, jedoch nicht der Historieneintrag.

Ansonsten kann die Ansicht auch wie bei den Ansprechpartnern aktualisiert, an Excel übergeben und gedruckt werden.

# 5. Finanzbuchhaltung

| Ardert                                                                                                    | I Viewer Ch          | rietmann Fahr  | zeuab     | au Gmbhi t Co KG Bi         | adaptorf               |                  |                  |                |                           |                       |         |
|----------------------------------------------------------------------------------------------------|----------------------|----------------|-----------|-----------------------------|------------------------|------------------|------------------|----------------|---------------------------|-----------------------|---------|
| Kontaki (       Kontaki (       Christmann       Image Suchen       Neue Adesse         Kontaki (       Distanza (       Stermblatt diucken       VCad expodiese                                                                                                    |                      |                | reage     |                             |                        |                  |                  | _              |                           |                       |         |
| Contakt       Dreistmann Fahrzeugbau Ginbh & Co.K.G. Bied       Image: Contakt Information       Stammblatt ducken       VCard expositions.         Angeschpadner       Hatolie       Warenwittschaft       Ottere Posten       Finandbuchhaltung       Kantei       Ottere Vorginge       Sammehappendokumente       Kontaktidokumente       Dudiook         Um die Deten zu gruppieren. ziehen Sie den gewünschlen       Spaltenthel nach hier.       Jahrgang       2007 Image: 2007 Image: 2007 Ima | Mandant -Alle        | -              |           | <ul> <li>Kontakt</li> </ul> | Christmann             |                  | •                | ▼ Su           | chen Neue Adresse         |                       |         |
| Contakt (         Direthmenn Fahzengbau GinbH & Co.K.G. Bied         Co.K.G. Bied         Contakting         Contakting           I Contaktingtonuation         Angeschpanter         Histoie         Waterweitschalt         Ottene Vorgänge         Sammelingspendiskumente         Kontaktingkumente         Dutook           Um die Daten zu gruppieren, ziehen Sie den gewünschten Spaltentitel nach hier.         Jahrgang         2007 ©         Periode         Sol         Haben           4 Göt1 2007         1 Chreithecker         391,50         0.00         180,09 EUR         Periode         Sol         Haben           - 231 02005         30 10 2006         1 chreithecker         391,50         0.00         391,50 EUR         Periode         Sol         Haben           - 231 02005         1 ADDG/scatheeter         91,62         40,15         51,47 EUR         Mainzar 2007         59,80         59,80           - 25 C6 X2 201         1 ADDG/scatheeter         91,62         40,15         51,47 EUR         Mainzar 2007         0,00         10,42007         40,16         0.00         30,22 EUR         Main 2007         0,00         0,00         40,16         0.00         30,22 EUR         Main 2007         0,00         0,00         40,16         0.00         30,2007         0,00         0,00                                                                                                    |                      |                |           |                             | -                      |                  |                  |                | 1                         |                       | 1       |
| Anspectpatrer         Histoir         Waerwitschaft         Ollere Posten         Finanbuchhaltung         Kartei         Ollere Vogänge         Sammehnappendokumente         Kontaktzeller         Kontaktudekumente         Duklook           Um die Daten zu gruppieren. ziehen Sie den gewünschten Spatientiel nach hier.         Jahrgeng         2007 •         Image 2007 •         Image 2007 •                                                                                                    | Conitakt Chris       | stmann Fahrzei | igbau 6   | imbH & Co.KG, Bied          | <b>*</b>   06461 895 3 | 220 1.           | Starr            | mblatt drucker | VCard exportieren2        | Supportverwaltung     | 1       |
| Ansperschpartner         Histoile         Waterweitschaft         Olfene Posten         Finanzbuchhaltung         Karte         Olfene Vorgänge         Sammelmappendokumente         Kontaktzeiten         Kontaktzeiten         Kontaktzeiten         Kontaktzeiten         Kontaktzeiten         Dutlock           Um die Daten zu gruppieren, ziehen Sie den gewünschten Spaltentiel nach hier.                                                                                                    | Kontaktinfor         | mation         |           |                             |                        |                  |                  |                |                           |                       |         |
| Um die Daten zu gruppieren, ziehen Sie den gewünschten Spatentitel nach hier.         Jahrgang         2007 * <u>Markiaul</u> <u>Fisit</u> <u>Markiaul</u> <u>Fisit</u> <u>Markiaul</u> <u>Fisit</u> <u>Markiaul</u> <u>Fisit</u> <u>Markiaul</u> <u>Fisit</u> <u>Markiaul</u> <u>Fisit</u> <u>Markiaul</u> <u>Fisit</u> <u>Markiaul</u> <u>Fisit</u> <u>Markiaul</u> <u>Fisit</u> <u>Markiaul</u> <u>Fisit</u> <u>Markiaul</u> <u>Fisit</u> <u>Markiaul</u> <u>Fisit</u> <u>Markiaul</u> <u>Fisit</u> <u>Markiaul</u> <u>Markiaul</u>                                                                                                    | -<br>Ansmechnatine   | r Historie     | Waters    | witschaft   Olliene Post    | en Finanzbuchhalt      | ung Kartei Oli   | ne Vonänne   S   | ammelmannen    | dokumente   Kontaktzeiten | Kontaktdokumente      | Outlook |
| Um die Daten zu gruppieren. ziehen Sie den gewänschten Spaltentiel nach hier.         Jahrgang         2007           Mahriauf<br>B (501 2007         1801 2007         1         cberhecker         180,09         0,00         1808 EUR<br>391,50         WKz           - 23 10 2005         1         cberhecker         391,50         0,00         180,09         0,00         180,09         0,00         180,09         0,00         120,00           - 23 10 2005         1         ADDG/scheder         91,62         40,15         51,47         EUR         Miz 2007         0,00         120,00           - 25 05 2005         1         ADDG/scheder         91,62         0,00         120,78         Um daw 2007         0,00         0,0           - 16 04 2004         19,04 2004         1         nei         120,78         Um daw 2007         0,00         0,0           - 25 04 2002         03,05 2002         1         Nel Schweider         176,18         0,00         120,78         Um daw 2007         0,00         0,0           - 25 04 2002         03,05 2002         1         Nel Schweider         176,18         0,00         0,0         0,0         0,0         0,0         0,0         0,0         0,0         0,0         0,0         0,                                                                                                    | - and the company of |                | m di ci n | intocriat   Offerie i Ga    |                        | - a realiser one | ine rorgange   a | dimensippen    |                           | NOT REAL DURING THE T | O MOOK  |
| Mahnlauf         Fritt         MS         Benutzer         Mahnbetrag         Zahlbetrag         Restbetrag         WKz           6         05.01.2007         18.01.2007         1         cbreithecker         1800.08         0.00         1800.09         100.005         EUR           23.01.02006         1         cbreithecker         391.50         0.00         391.90         EUR         Februar 2007         214.48         274           23.01.02005         1         cbreithecker         391.50         0.00         391.90         EUR         Februar 2007         0.00         120           23.01.02005         13.04.006         14.0406         selecter         91.62         0.00         59.02         EUR           25.05.005         13.04.2004         1         neli         120.78         0.00         120.78         EUR           25.04.2002         03.05.2002         1         Nel Schweider         176.18         0.00         176.18         EUR           3/ur 2007         0.00         0.00         10.29,19         40.15         989.04         989.04                                                                                                    | Um die Date          | n zu gruppier  | en, ziel  | hen Sie den gewünst         | hten Spaltentitel n    | ach hier.        |                  |                | Jahrgang 2                | .007 💌                |         |
| Elődől 2007         Tál G12007         Tál G1                                                                                                    | Mahrilauf            | Frist          | MS        | Benutzer                    | Mahribetran            | Zahibetran       | Resthetian       | WKz            | lau la                    |                       |         |
| Box Mode         Colorado         Coloradoo         Colorado                                                                                                    | 05.01.2007           | 19.01 2007     | 1         | chaitechar                  | 190.0                  | 0.00             | 190.05           | FUR            | Periode S                 | oll Habe              | n       |
| 1.023.1.005       1.0200       0.000       331.05       0.000       331.05       0.000       1.01         1.031.1.005       1.02005/vackwaler       91.62       40.15       51.47       EUR       April 2007       55.80       55         2.555.2005       1.04005/vackwaler       91.62       40.15       51.47       EUR       April 2007       40.16       0         4.25.05       1.0200       1.0200       1.0207       0.00       1.020       38.02         2.55.05.2005       1.0200       1.085       1.027.8       0.00       1.027.8       EUR         4.25.04.2002       0.05.2002       1       Nell Schweider       176.18       0.00       176.18       EUR         4.2007       0.00       0.00       1.020       1.020.7       0.00       0.00         4.2007       0.00       0.00       0.00       0.00       0.00       0.00         4.2007       0.00       0.00       0.00       0.00       0.00       0.00       0.00         4.2007       0.00       0.00       0.00       0.00       0.00       0.00       0.00       0.00       0.00       0.00       0.00       0.00       0.00       0.00       0.00                                                                                                    | 22 10 2006           | 20.10.2006     | 1         | checked                     | 291.5                  | 0.00             | 291.50           | EUID           | Januar 2007               | 214,48                | 274     |
| 101112000       11112000       11112000       11112000       11112000       11112000       11112000       11112000       11112000       11112000       11112000       11112000       11112000       11112000       11112000       11112000       11112000       11112000       11112000       11112000       11112000       11112000       11112000       11112000       11112000       11112000       11112000       11112000       11112000       11112000       11112000       11112000       11112000       11112000       11112000       11112000       11112000       11112000       11112000       11112000       11112000       11112000       11112000       11112000       11112000       11112000       11112000       11112000       11112000       11112000       11112000       11112000       11112000       11112000       11112000       11112000       11112000       11112000       11112000       11112000       11112000       11112000       11112000       11112000       11112000       11112000       11112000       11112000       11112000       11112000       11112000       11112000       111120000       111120000       111120000       111120000       111120000       111120000       111120000       111120000       111120000       1111200000       111120000       111120000<                                                                                                    | 03.11.2006           | 30.10.2000     | 1         | ADDCLasshaafer              | 01.0                   | 0,00             | 551,00           | CUD            | Februar 2007              | 0.00                  | 120     |
| 2::::::::::::::::::::::::::::::::::::                                                                                                    | 25.05.2005           | 24.05.2005     |           | ADDG1cscribelei             | 51,0                   | 40,13            | 51,47            | cup            | Marz 2007                 | 33,60                 | 33      |
| Image: 10,00,000       120,78       0,000       120,78       0,000       120,70       0,000       000         Image: 120,72       0,000       175,18       0,000       175,18       EUR       1,002,000       0,000       0,000       0,000       0,000       0,000       0,000       0,000       0,000       0,000       0,000       0,000       0,000       0,000       0,000       0,000       0,000       0,000       0,000       0,000       0,000       0,000       0,000       0,000       0,000       0,000       0,000       0,000       0,000       0,000       0,000       0,000       0,000       0,000       0,000       0,000       0,000       0,000       0,000       0,000       0,000       0,000       0,000       0,000       0,000       0,000       0,000       0,000       0,000       0,000       0,000       0,000       0,000       0,000       0,000       0,000       0,000       0,000       0,000       0,000       0,000       0,000       0,000       0,000       0,000       0,000       0,000       0,000       0,000       0,000       0,000       0,000       0,000       0,000       0,000       0,000       0,000       0,000       0,000       0,000 <t< td=""><td>20.00.2000</td><td>31.05.2005</td><td>1</td><td>ADUG Vinkermas</td><td>63.04</td><td>2 0,00</td><td>53,02</td><td>cup</td><td>Mai 2007</td><td>40,10</td><td>39</td></t<>                                                                                                    | 20.00.2000           | 31.05.2005     | 1         | ADUG Vinkermas              | 63.04                  | 2 0,00           | 53,02            | cup            | Mai 2007                  | 40,10                 | 39      |
|                                                                                                    | 15.04.2004           | 19.04.2004     | 1         | nei                         | 120,7                  | 5 0,00           | 120,78           | EUH            | Juni 2007                 | 0.00                  | 33      |
| August 2007         0.00         0           September 2007         0.00         0           November 2007         0.00         0           November 2007         0.00         0           Differenz         314,44         433           Differenz         -179           St1TS115SS5         Inkasso: Kunde         3.                                                                                                    | 3-25.04.2002         | 03.05.2002     | 1         | Nell Schneider              | 176,1                  | 8 0,00           | 176,18           | EUH            | Juli 2007                 | 0.00                  | 0       |
| September 2007         0.00         0           Diktober 2007         0.00         0           November 2007         0.00         0           Discover 2007         0.00         0           Besender 2007         0.00         0           Differenz         -179           Zahlungskondkionen         10 Tage (10 Tage netto Kasse)         Inkasso: Kunde                                                                                                    |                      |                |           |                             |                        |                  |                  |                | August 2007               | 0.00                  | 0       |
| 1.029,19         40,15         969,04           1.029,19         40,15         969,04           2dhungstondkonen         10 Tage netto Kasse)         Inkasso: Kunde                                                                                                    |                      |                |           |                             |                        |                  |                  |                | September 2007            | 0,00                  | 0       |
| November 2007         0.00         0           Desember 2007         0.00         0           1.029,19         40,15         989,04           Stifferenz         -179           Zahkungstrondionen         10 Tage netto Kasse)         Inkasso: Kunde                                                                                                    |                      |                |           |                             |                        |                  |                  |                | Oktober 2007              | 0,00                  | 0       |
| 1.029,19         40,15         989,04           2ahlungsmonal         \$115115555           Zahlungskonditionen         10 Tage (10 Tage netto Kasse)           Inkasso: Kunde         3.                                                                                                    |                      |                |           |                             |                        |                  |                  |                | November 2007             | 0,00                  | 0       |
| 1.029,19         40,15         989,04           Differenz         -179           Zehlungstronditionen         10 Tage ritto Kasse)           Zehlungstronditionen         10 Tage ritto Kasse)                                                                                                    |                      |                |           |                             |                        |                  |                  |                | Dezember 2007             | 0,00                  | 0       |
| 1.029,19     40,15     989,04       2ahkungstonditionen     10 Tage netto Kasse)     Inkasso: Kunde       3.                                                                                                    |                      |                |           |                             |                        |                  |                  |                |                           | 314,44                | 493,    |
| 1.029,19     40,15     989,04       Zahlungsmoral     \$115115555       Zahlungskonditionen     10 Tage (10 Tage netto Kasse)       Inkasso: Kunde     3,                                                                                                    |                      |                |           |                             |                        |                  |                  |                | D                         | ifferenz              | -179,   |
| 1.029,19     40.15     989,04       Zahkungsmoral     \$115115555       Zahkungskonditionen     10 Tage (10 Tage netto Kasse)       Inkassor Kunde                                                                                                    |                      |                |           |                             |                        |                  |                  |                |                           |                       |         |
| 1.029,19     40,15     969,04       Zahlungskondtionen     10 Tage (10 Tage netto Kasse)     Inkasso: Kunde       Stedtlimk     3.                                                                                                    |                      |                |           |                             |                        |                  |                  |                |                           |                       |         |
| 1.029,19     40.15     989,04       Zahkungsmoral     \$115115555       Zahkungskondklonen     10 Tage (10 Tage netto Kasse)       Inkassor Kunde     3.                                                                                                    |                      |                |           |                             |                        |                  |                  |                |                           |                       |         |
| Zahkungsmoral S1TS11SSSS Zahkungsmoral Intkasso: Kunde 3. Kredifimit                                                                                                    |                      |                |           |                             | 1.029,1                | 3 40,15          | 989,04           |                |                           |                       |         |
| Zahlungsmoral S1TS11SSSS Zahlungskonditonen 10 Tage (10 Tage netto Kasse) Inkasso: Kunde 3. Kredilimit                                                                                                    |                      |                |           |                             |                        |                  |                  |                |                           |                       |         |
| Zahlungskonditonen 10 Tage (10 Tage netto Kasse) Inkasso: Kunde 3.                                                                                                    | Zahlungsmoral        | S1TS           | 115555    | 10.                         |                        |                  |                  |                |                           |                       |         |
| Zahungskonditorien   10 Lage (10 Lage netto Kaste)   Inikasto Kunde<br>Kredifimit                                                                                                    |                      | -              |           | <b>T</b>                    |                        |                  | _                |                |                           |                       |         |
| Kaodilimit                                                                                                    | Zaniungskond         | tionen   10 Ta | ge (IU    | Tage netto Kassej           |                        | Inkasso: Kunde   |                  |                |                           |                       |         |
|                                                                                                    | Kreditlimit          |                |           |                             |                        |                  |                  |                |                           |                       |         |
|                                                                                                    |                      |                | _         |                             |                        |                  |                  |                |                           |                       |         |

Der Reiter "Finanzbuchhaltung" teilt sich in drei Bereiche auf:

1. Auskunftsbereich der erstellten Mahnungen

Hier kann durch das Klicken auf das Kreuz-Icon bei der Auflistung in eine Mahnung eingesehen werden. Außerdem erhält man die Information, welche OP's angemahnt wurden.

| ļ | Mahnla  | uf  | Frist      | MS      | Benutzer            | Mahnbetrag | Zahlbe | strag  | Restbe | trag    | WKz    |       |      |     |            |    |      |
|---|---------|-----|------------|---------|---------------------|------------|--------|--------|--------|---------|--------|-------|------|-----|------------|----|------|
| ļ | 06.01.2 | 007 | 18.01.2007 | 1       | cbreithecker        | 180,09     |        | 0,00   |        | 180,09  | EUR    |       |      |     |            |    |      |
|   |         | OP- | Nummer     | Datum   | Buchungstext        |            |        | Betrag |        | Zahlung |        | Offen |      | WKz | Falig      | MS | Tage |
|   |         | 200 | 6-011595   | 16.12.2 | 006 Sofortrechnung  |            |        |        | 156,60 |         | 156,60 |       | 0,00 | EUR | 26.12.2006 | 1  | 3    |
|   | 0       | 200 | 6-011420   | 03.12.2 | 1006 Telefonsupport |            |        |        | 23,49  |         | 23,49  |       | 0,00 | EUR | 13.12.2006 | 1  | 4    |
|   |         |     |            |         |                     |            |        |        | 180,09 |         | 180,09 |       | 0,00 |     |            |    | 03   |
|   | Mahnia  | uf  | Frist      | MS      | Benutzer            | Mahnbetrag | Zahlbe | gente  | Restbe | etrag.  | WKz    |       |      |     |            |    |      |
| ļ | 23.10.2 | 006 | 30.10.2006 | 1       | cbreithecker        | 391,50     |        | 0,00   |        | 391,50  | EUR    |       |      |     |            |    |      |
| 1 | 03.11.2 | 005 | 11.11.2005 | 1       | ADDG\cschaefer      | 91,62      |        | 40,15  |        | 51,47   | EUR    |       |      |     |            |    |      |
| ļ | 25.05.2 | 005 | 31.05.2005 | 1       | ADDG\mkermas        | 69,02      |        | 0,00   |        | 69,02   | EUR    |       |      |     |            |    |      |
| ł | 16.04.2 | 004 | 19.04.2004 | 1       | neli                | 120,78     |        | 0,00   |        | 120,78  | EUR    |       |      |     |            |    |      |
| ļ | 25.04.2 | 002 | 03.05.2002 | 1       | Nell Schneider      | 176,18     |        | 0,00   |        | 176,18  | EUR    |       |      |     |            |    |      |

Die Ansicht kann mit der rechten Maustaste an Excel übergeben und gedruckt werden.

2. Kontoauskunft auswählbar zu den einzelnen Jahren

Kann eingeklappt werden und mit der rechten Maustaste an Excel übergeben werden . Sie können die Kontoauskunft auch selbstverständlich drucken.

- 3. Sonstige Informationen:
- · Zahlungsmoral
- · Zahlungskonditionen
- · Kreditlimit

#### Kartei

In der Karteikarte werden wahlweise alle Umsatz –,Liefer oder Angebotsartikel zur aktuellen Adresse angezeigt. Sie haben die Möglichkeit nach einzelnen Spalten zu selektieren oder das Suchergebnis chronologisch zu sortieren.

| OL-Viewer Ch  | hristmann Fahrz   | eugbau GmbH & Co.KG, Biedenkopf              |                          |                 |               |                      |               |         |         |
|---------------|-------------------|----------------------------------------------|--------------------------|-----------------|---------------|----------------------|---------------|---------|---------|
| Mandant -All  | e                 | ▼ Kontakt 📧 "christman                       | n                        |                 | Suchen        | Neue <u>A</u> dresse |               |         |         |
| Kontakt Chr   | istmanın Fahrzeu; | gbau GmbH & Co.KG, Bied 🖀 06461 8            | 895 220                  | Stammblatt dru  | icken VCard   | exportieren          | Supportverw   | altung  |         |
| Kontaktinfo   | mation            |                                              |                          |                 |               |                      | I.e.          | 1.      |         |
| Ansprechpartn | er Historie V     | Varenwirtschaft   Offene Posten   Finanzbuch | haltung Karter Ottene Vo | rgänge Sammelma | ppendokumente | Kontaktzeiten        | Kontaktdokume | nte   I | Jutlook |
| Bereich Um    | satzkartei        |                                              |                          |                 |               |                      |               |         |         |
| Um die Date   | en zu gruppiere   | n, ziehen Sie den gewünschten Spaltentit     | el nach hier.            |                 |               |                      |               |         |         |
| Datum         | Artikel           | Bezeichnung                                  | Seriennummer             | Menge           | Einzelpreis   | Rabatt               | Nettopreis    | WKz     | Beleg   |
| 19.04.2007    | 0401000           | Support - Dominik Schmitt                    |                          | 0,50            | 67,50         | 0,00                 | 33,75         | EUR     | 2007-10 |
| 01.03.2007    | 0401020           | Telefonsupport - Februar 2007                |                          | 0,67            | 75,00         | 0,00                 | 50,25         | EUR     | 2007-10 |
| 30.01.2007    | 0301000           | Consulting - Simone Wittkamp                 |                          | 1,00            | 67,50         | 0,00                 | 67,50         | EUR     | 2007-10 |
| 22.01.2007    | 0401000           | Support - Dominik Schmitt                    |                          | 0.50            | 67,50         | 0,00                 | 33,75         | EUR     | 2007-10 |
| 08.01.2007    | 0100003           | Entwicklung - Joachim Dreher                 |                          | 1,17            | 67,50         | 0,00                 | 78,98         | EUR     | 2007-10 |
| 16.12.2006    | 0301000           | Support - Steffen Nassauer                   |                          | 2,00            | 67,50         | 0,00                 | 135,00        | EUR     | 2006-11 |
| 03.12.2006    | 0401020           | Telefonsupport - November 2006               |                          | 0,27            | 75,00         | 0,00                 | 20,25         | EUR     | 2006-11 |
| 03.12.2006    | 0601101           | Jahreswechselseminar                         |                          | 1,00            | 100,00        | 0,00                 | 100,00        | EUR     | 2006-11 |
| 23.11.2006    | 0401000           | Support - Simone Wittkamp                    |                          | 3,25            | 67,50         | 0,00                 | 219,38        | EUR     | 2006-11 |
| 01.11.2006    | 0401020           | Telefonsupport - Oktober 2006                |                          | 0,23            | 75,00         | 0,00                 | 17,25         | EUR     | 2006-11 |
| 05.10.2006    | 0100003           | Entwicklung - Addin                          |                          | 4,00            | 67,50         | 0,00                 | 270,00        | EUR     | 2006-11 |
| 05.10.2006    | 0401000           | Installation Addin                           |                          | 1,00            | 67,50         | 0,00                 | 67,50         | EUR     | 2006-11 |
| 09.09.2006    | 0401000           | Support - Steffen Nassauer                   |                          | 0,25            | 67,50         | 0,00                 | 16,88         | EUR     | 2006-11 |
| 01.09.2006    | 0401020           | Telefonsupport - August 2006                 |                          | 0,25            | 75,00         | 0,00                 | 18,75         | EUR     | 2006-11 |
| 04.07.2006    | 0401000           | Support - Steffen Nassauer                   |                          | 0,66            | 67,50         | 0,00                 | 44,55         | EUR     | 2006-10 |
| 02.05.2006    | 0401000           | Telefonsupport April 2006                    |                          | 0,50            | 75,00         | 0,00                 | 37,50         | EUR     | 2006-10 |
| 07.03.2006    | 0401000           | Telefonsupport Februar 2006                  |                          | 2,03            | 75,00         | 0,00                 | 152,25        | EUR     | 2006-10 |
| 21.02.2006    | 0401000           | Telefonsupport Januar 2006                   |                          | 0,25            | 65,00         | 0,00                 | 16,25         | EUR     | 2006-10 |
| 12.01.2006    | 0401000           | Cronnel                                      |                          | 4.00            | 67.50         | 0.00                 | 270.00        | FUR     | 2006.10 |
|               |                   |                                              |                          |                 |               |                      | 17.745,03     |         | -       |
| •             |                   |                                              |                          |                 |               |                      |               | _       |         |

Arbeiten mit der Karteikarte Durch das Markieren eines Beleges und der rechten Maustaste kann der Beleg für folgende Arbeiten verwendet werden:

Beleg anzeigen (auch mit Doppelklick auf den jeweiligen Beleg möglich)

# Beleg anzeigen Beleg in OfficeLine öffnen Artikel anzeigen

In Excel ö<u>f</u>fnen Nach Excel exportieren Mit Excel <u>d</u>rucken

# Drucken

| Firma<br>Hameg Instruments GmbH     Stornorechnung       Nummer     2006-10258       Datum     03.03.2006 00.00.00       Industriestr. 10<br>DE 36533 Mainhausen     03.03.2006 00.00.00       Wunde     D12013       Bearbeiter     sbreitheck       1     0291050       Webclient für die Zeiterfassung<br>bis 50 Mitarbeiter     1,005tk       3.400,00     3.400,00 |                                            |                                  |                                                         |                              |                            |                                      |
|----------------------------------------------------------------------------------------------------|--------------------------------------------|----------------------------------|---------------------------------------------------------|------------------------------|----------------------------|--------------------------------------|
| Pos. Artikel         Bezeichnung         Menge         Einzel         Gesan           1         0291050         Woblingtier         3.400,00         3.400,00         3.400,00         3.400,00                                                                                                    | Firma                                      | Cart II                          |                                                         | Stornor                      | rechnur                    | ng                                   |
| Industriestr. 10 Totum 03.03.2006 000.00.1<br>DE 36533 Mainhausen Bearbeiter sbreitheck<br>Pos. Artikel Bezeichnung Menge Einzel Gesan<br>1 0291050 Wobclient für die Zeiterfassung 1,00.51k 3.400,00 3.400,0                                                                                                    | nameg instrum                              | ents Gmph                        |                                                         | Nummer                       | 2006 - 1                   | 0258                                 |
| Pos. Artikel         Bezeichnung         Menge         Einzel         Gesan           1         0291050         Webclient für die Zeiterfassung         1,00Stk         3.400,00         3.400,0                                                                                                    | Industriestr. 10<br>DE 36533 Mai           | nhausen                          |                                                         | Datum<br>Kunde<br>Bearbeiter | 03.03.2006<br>sl           | 5 00:00:00<br>D120138<br>breithecker |
| 1 0291050 Webclient for die Zeiterfassung 1,00Stk 3.400,00 3.400,0<br>bis 50 Mitarbeiter                                                                                                    |                                            |                                  |                                                         |                              |                            |                                      |
|                                                                                                    | Pos. Artikel                               | Bezeich                          | nuna                                                    | Menge                        | Finzel                     | Gesamt                               |
|                                                                                                    | Pos. Artikel<br>1 0291050<br>Projektrabatt | Bezeich<br>Webclien<br>bis 50 Mi | nung<br>t für die Zeiterfassung<br>tarbeiter<br>0.00EUR | Menge<br>1,00Sik<br>Netto    | Einzel<br>3.400,00<br>3.4( | Gesam<br>3.400,00                    |

Es wird eine Vorschau des Beleges geöffnet.

Diese kann folgendermaßen bearbeitet werden:

- · direkter Druck ohne die Office Line zu öffnen, jedoch im Format der Vorschau
- exportiert werden in den Formaten rtf, pdf,rpt, xls und doc
- · zoomen

Beleg in Office Line öffnen:

(Vorraussetzung: Office Line muss lokal installiert sein) Dann wird der gewählte Beleg in der Office Line, je nachdem was gewünscht ist als

Schnellauskunft oder zum Bearbeiten, geöffnet.

| 🔝 Sage Office Line Warenwi                        | rtschaft - [DESK GmbH [2007]]                                                       |
|---------------------------------------------------|-------------------------------------------------------------------------------------|
| Datei Bearbeiten Extr                             | ras <u>G</u> rundlagen Sys <u>t</u> em <u>P</u> ortal <u>E</u> enster <u>?</u>      |
| 🔊 🔸 🗃 🛍 🔚 😇                                       | 😳 Schließen Regiezentrum 🖕                                                          |
| sage                                              | Arbeitsplatz - Übersicht                                                            |
| Business Partner-Version<br>- Nicht zum Verkauf - | Übersicht     Favoriten-Desktop •                                                   |
| Regiezentrum                                      | Gostammadatenisten     Zostammadatenisten     Projektverwaltung                     |
| Se Arbeitsplatz                                   | Projekt- und Kommissionsverwaltung      Auftragsbearbeitung     Quftragsbearbeitung |
| Wiedervorlagen     Gerichte                       | Bearbeiken     OK     Bearbeiken     OK     Schnellauskunft     OK                  |
| Portal                                            | Cagerwirtschaft     Auswertungen                                                    |
|                                                   |                                                                                     |
|                                                   | Contrastat     Datanorm                                                             |
|                                                   | Communication                                                                       |

Artikel anzeigen:

(Modul Artikelviewer notwendig)

Es wird automatisch der Artikelviewer gestartet und direkt die Auskunft zu dem gewählten Artikel geöffnet.

| 0.06                                                                                    |                                                                                                    |                       |                                      |                                                                                                    |                                                                                                    |                                                                                                    |             |      | _ |
|-----------------------------------------------------------------------------------------|----------------------------------------------------------------------------------------------------|-----------------------|--------------------------------------|----------------------------------------------------------------------------------------------------|----------------------------------------------------------------------------------------------------|----------------------------------------------------------------------------------------------------|-------------|------|---|
| 010                                                                                     | sicht Extra                                                                                                    | as Hilfe              |                                      |                                                                                                    |                                                                                                    |                                                                                                    |             |      |   |
| OL-                                                                                     | -Viewer Ch                                                                                                    | ristmann Fahrzeuj     | gbau GimbH & 0                       | Lo.Kb, Biedenkopt Art                                                                                                    | tikel-Viewer 04010                                                                                                    | 20                                                                                                    |             |      |   |
| Manc                                                                                    | dant -Ale                                                                                                    | +                     |                                      | <ul> <li>Artikel</li> </ul>                                                                                                    |                                                                                                    |                                                                                                    | Suchen      |      |   |
|                                                                                         |                                                                                                    |                       |                                      |                                                                                                    |                                                                                                    |                                                                                                    |             |      | - |
| Artikel                                                                                 | I Telefor                                                                                                    | nsupport - Mai 20     | 07 (0401020)                         | DES                                                                                                    | K GmbH                                                                                                    |                                                                                                    |             |      |   |
| a Ar                                                                                    | tikelinformal                                                                                                    | honen                 |                                      |                                                                                                    |                                                                                                    |                                                                                                    |             |      |   |
| Besci                                                                                   | hreibung                                                                                                    | Gundagen              |                                      |                                                                                                    |                                                                                                    |                                                                                                    |             |      |   |
|                                                                                         |                                                                                                    |                       |                                      |                                                                                                    |                                                                                                    |                                                                                                    | a           | lu.  | - |
| Artike                                                                                  | elnummer                                                                                                    | 0401020               |                                      | Bezeichnung 1                                                                                                    | Telefonsupport - M                                                                                                    | ai 2007                                                                                                    | Bezeichnung | Wert | _ |
| Matc                                                                                    | hcode                                                                                                    | Telefonsupport        | - Mai 2007                           | Bezeichnung 2                                                                                                    | gem. beiliegender l                                                                                                    | Dokumentation                                                                                                    |             |      |   |
| Lan                                                                                     | ngtext D                                                                                                    | imensionstext   M     | femo                                 |                                                                                                    |                                                                                                    |                                                                                                    |             |      |   |
|                                                                                         |                                                                                                    |                       |                                      |                                                                                                    |                                                                                                    | 1                                                                                                    |             |      |   |
|                                                                                         |                                                                                                    |                       |                                      |                                                                                                    |                                                                                                    |                                                                                                    |             |      |   |
| Es                                                                                      | geiten aus                                                                                                    | schließlich die all   | lgemeinen Gesc                       | hältsbedingungen der DE                                                                                                    | si, umpri.                                                                                                    |                                                                                                    |             |      |   |
| Perior                                                                                  | geiten aus<br>denumsatz                                                                                                    | Bestandsauski         | lgemeinen Gesci<br>unit   Dispositio | natisbedingungen der DE                                                                                                    | ppendokumente /                                                                                                    | Artikeldokumente                                                                                                    |             |      |   |
| Perior                                                                                  | gelten aus<br>denumsatz<br>ihältsjahr (                                                                                                    | Bestandsausku<br>2007 | lgemeinen Gesc<br>unit   Dispositio  | haltsbedingungen der DE                                                                                                    | ppendokumente / /                                                                                                    | Anikeldokumente                                                                                                    |             |      | _ |
| Perior                                                                                  | geiten aus<br>denumsatz<br>thältsjahr (<br>Periode                                                                                                    | Bestandsauski         | unit   Dispositio                    | hältsbedingungen der DE                                                                                                    | ppendokumente //                                                                                                    | trikeldokumente Menge                                                                                                    |             |      |   |
| Perior<br>Gescl                                                                         | gelten aus<br>denumsatz<br>hättsjahr  <br>Periode<br>Januar                                                                                                    | schließlich die all   | lgemeinen Gesc<br>unft Dispositio    | haltsbedingungen der DE<br>onsbestand Sammelma<br>Umsatz<br>1.63550                                                                                                    | ppendokumente / /<br>Roherlös<br>1.635,50                                                                                              | tetikeldokumente<br>Menge<br>18,54                                                                                                    |             |      |   |
| Perior<br>Gescl                                                                         | gelten aus<br>denumsatz<br>ihättsjahr (<br>Periode<br>Januar<br>Februar                                                                                         | Bestandsauski<br>2007 | Igemeinen Gesc<br>unft Dispositio    | umsetz<br>1.85559<br>1.277.25                                                                                                    | ppendokumente /<br>Roherfös<br>1.635.50<br>1.277.25                                                                                    | Menge<br>1854<br>17,28                                                                                                    |             |      |   |
| Es<br>Perior<br>Gesci<br>01<br>02<br>03                                                 | gelten aus<br>denumsatz<br>hältsjahr  <br>Periode<br>Januar<br>Februar<br>März                                                                                  | Bestandsauski<br>2007 | Igemeinen Gesc<br>unft Dispositio    | Umsetz<br>1.63550<br>1.277.25<br>2.117.25                                                                                                    | ppendokumente / /<br>Roherlös<br>1.635.50<br>1.277.25<br>2.117.25                                                                      | Menge<br>18,54<br>17,29<br>28,80                                                                                                    |             |      |   |
| E:<br>Perior<br>Gescl<br>01<br>02<br>03<br>04                                           | gelten aus<br>denumsatz<br>hältsjahr<br>Periode<br>Januar<br>Februar<br>März<br>Apri                                                                            | Bestandsauski         | igemeinen Gesc<br>unit   Dispositio  | unsbestand Sammelma<br>Umsatz<br>1.63550<br>1.277.25<br>2.298.07                                                                                                    | ppendokumente / /<br>Roherfös<br>1.65550<br>2.2117.25<br>2.288,07                                                                      | Astikeldokumente<br>Menge<br>1854<br>17,28<br>28,80<br>32,48                                                                                                    |             |      |   |
| Es<br>Perior<br>Gescl<br>01<br>02<br>03<br>04<br>05<br>06                               | gelten aus<br>denumsatz<br>hältsjahr  <br>Periode<br>Januar<br>Februar<br>März<br>April<br>Mai                                                                  | Bestandsauski         | unit Dispositio                      | Ums#z<br>1.63550<br>1.277.25<br>2.117.25<br>2.28,07<br>3.094,34<br>2.28,07<br>3.094,34<br>2.298,07<br>3.094,34<br>2.298,07<br>3.094,34<br>2.298,07<br>3.094,34<br>2.298,07<br>3.094,34<br>2.298,07<br>3.094,34<br>2.298,07<br>3.094,34<br>2.298,07<br>3.094,34<br>3.094,24<br>3.094,24,24,24,24,24,24,24,24,24,24,24,24,24 | Ppendokumente / /<br>Roherlös<br>1.635.50<br>1.277.25<br>2.117.25<br>2.298.07<br>3.084.34                                              | Menge<br>18,54<br>17,28<br>28,80<br>32,48<br>41,21<br>0,45                                                                                                    |             |      |   |
| Es<br>Perior<br>Gescl<br>01<br>02<br>03<br>04<br>05<br>06<br>07                         | gelten aus<br>denumsatz<br>hättsjahr  <br>Periode<br>Januar<br>Februar<br>März<br>April<br>Mai<br>Juni<br>bié                                                   | Bestandsausku         | Igemeinen Gesc<br>unit Disposito     | Umsatz<br>Umsatz<br>1,65550<br>1,277,25<br>2,238,07<br>3,084,34<br>-31,50<br>0,00                                                                                                    | Ppendokumente / /<br>Roherfos<br>1,255,50<br>1,277,25<br>2,117,25<br>2,238,07<br>3,084,34<br>-31,50<br>0,000                           | Menge<br>18,54<br>17,28<br>28,80<br>41,21<br>0,42<br>0,00                                                                                                    |             |      |   |
| Es<br>Perior<br>Gescl<br>01<br>02<br>03<br>04<br>05<br>06<br>07<br>08                   | gelten aus<br>denumsatz<br>hältsjahr /<br>Periode<br>Januar<br>April<br>Mai<br>Juni<br>Juni<br>Juni                                                             | Bestandsausk          | unit Dispositio                      | Umsetz<br>1.635550<br>1.277.25<br>2.117.25<br>2.238.07<br>3.084.34<br>-31.50<br>0.00                                                                                                    | Ppendokumente //<br>Roheriós<br>1.63550<br>2.1725<br>2.239,07<br>3.084,34<br>3.150<br>0.000                                            | Menge<br>1854<br>17,28<br>28,80<br>32,49<br>32,49<br>34,21<br>-0,42<br>0,00<br>0,000                                                                                                    |             |      |   |
| Es<br>Perior<br>Gesci<br>01<br>02<br>03<br>04<br>05<br>06<br>07<br>08<br>09             | gelten aus<br>denumsatz<br>hältsjahr<br>Periode<br>Januar<br>März<br>April<br>Mai<br>Juni<br>Juni<br>Septemär                                                   | Bestandsauski<br>2007 | unit Dispositio                      | Umsetz<br>Umsetz<br>2398,07<br>299,07<br>299,07<br>3084,34<br>3150<br>0,00<br>0,00<br>0,00<br>0,00                                                                                                    | Ppendokumente //<br>Roherlös<br>1.63550<br>1.27725<br>2.238,07<br>3.084,34<br>-3155<br>0.00<br>0.00<br>0.00                            | Menge<br>1854<br>17,28<br>28,80<br>32,48<br>41,21<br>-0,42<br>0,00<br>0,00<br>0,00                                                                                                    |             |      |   |
| Es<br>Perior<br>Gescl<br>01<br>02<br>03<br>04<br>05<br>06<br>07<br>08<br>09<br>10       | gelten aus<br>denumsatz<br>hältsjahr (<br>Periode<br>Januar<br>April<br>Juni<br>Juni<br>Juli<br>August<br>Septemb<br>Oktober                                    | Bestandsausk<br>2007  | unit Disposito                       | Ums#z<br>Ums#z<br>Ums#z<br>Ums#z<br>1.63550<br>1.277.25<br>2.217.25<br>2.288.07<br>3.084.34<br>                                                                                                    | Ppendokumente //<br>Rohestős<br>1.635.50<br>1.277.25<br>2.217.25<br>2.238.07<br>3.084.34<br>-31.50<br>0.00<br>0.00<br>0.00<br>0.00     | Menge<br>18,54<br>17,28<br>28,80<br>32,48<br>41,21<br>-0,42<br>-0,00<br>0,00<br>0,00 |             |      |   |
| Es<br>Perior<br>Gesci<br>01<br>02<br>03<br>04<br>05<br>06<br>07<br>08<br>09<br>10<br>11 | gelten aus<br>denumsatz<br>ihättsjahr  <br>Periode<br>Januar<br>April<br>Maiz<br>April<br>Maiz<br>Juni<br>Juni<br>Juni<br>Juni<br>Septemit<br>Oktober<br>Novemb | er                    | unit Dispositio                      | Umsatz         1.65550           1.277.25         2.177.25           2.177.25         2.280.07           3.084.34         -31.50           0.000         0.000           0.000         0.000           0.000         0.000                                                                                                    | Ppendokumente / /<br>Roherfos<br>1.25550<br>1.277.25<br>2.177.25<br>2.298.07<br>3.084.34<br>-31.50<br>0.000<br>0.000<br>0.000<br>0.000 | Menge<br>18,54<br>17,28<br>28,80<br>41,21<br>-0,42<br>0,00<br>0,00   |             |      |   |

Außerdem kann die Ansicht auch wie bei den Ansprechpartnern aktualisiert, an Excel übergeben und gedruckt werden.

Offene Vorgänge

| OL-Viewer J                                                                          | T Europe GmbH,                                                            | Friedberg (ehem CMC)                                                                                                    |              |                                                                |                                                  |                                                                |                                              |            |
|--------------------------------------------------------------------------------------|---------------------------------------------------------------------------|----------------------------------------------------------------------------------------------------|--------------|----------------------------------------------------------------|--------------------------------------------------|----------------------------------------------------------------|----------------------------------------------|------------|
| Mandant 🖂                                                                            | de-                                                                       | Kontakt Teme                                                                                                    |              |                                                                | Suchen                                           | Neue <u>A</u> dresse                                           |                                              |            |
| Kontakt JT                                                                           | Europe GmbH, F                                                            | iedberg (ehem CMC) 🖀 06031/1626-0                                                                                                    |              | Stammblatt                                                     | drucken VCa                                      | rd exportieren                                                 | Supportverwa                                 | itung      |
| 8 Kontaktini                                                                         | ormation                                                                  |                                                                                                    |              | _                                                              |                                                  |                                                                |                                              |            |
| Ansprechpart                                                                         | mer Historie V                                                            | /arenwittschaft   Offene Posten   Finanzbuchhaftung   Kate                                                                                                    | i Offene Vor | gänge Sammel                                                   | nappendokumente                                  | Kontaktzeiten                                                  | Kontaktdokumer                               | te Outlook |
| Preise Um die Da                                                                     | ten zu gruppiere                                                          | 1.     2.     1:     2.     1:     2:     1:     2:     1:     2:     1:     2:     1:     2:     1:     2:     2:     2:     2:     2:     2:     2:     2:     2:     2:     2:     2:     2:     2:     2:     2:     2:     2:     2:     2:     2:     2:     2:     2:     2:     2:     2:     2:     2:     2:     2:     2:     2:     2:     2:     2:     2:     2:     2:     2:     2:     2:     2:     2:     2:     2:     2:     2:     2:     2:     2:     2:     2:     2:     2:     2:     2:     2:     2:     2:     2:     2:     2:     2:     2:     2:     2:     2:     2:     2:     2:     2:     2:     2:     2:     2:     2:     2:     2:     2:     2:     2:     2:     2:     2:     2:     2:     2:     2:     2:     2:     2:     2:     2:     2:     2:     2:     2:     2:     2:     2:     2:     2:     2:     2:     2:     2:     2:     2:     2:     2:     2:     2:     2:     2:     2:     2:     2:     2:     2:     2:     2:     2:     2:     2:     2:     2:     2:     2:     2:     2:     2:     2:     2:     2:     2:     2:     2:     2:     2:     2:     2:     2:     2:     2:     2:     2:     2:     2:     2:     2:     2:     2:     2:     2:     2:     2:     2:     2:     2:     2:     2:     2:     2:     2:     2:     2:     2:     2:     2:     2:     2:     2:     2:     2:     2:     2:     2:     2:     2:     2:     2:     2:     2:     2:     2:     2:     2:     2:     2:     2:     2:     2:     2:     2:     2:     2:     2:     2:     2:     2:     2:     2:     2:     2:     2:     2:     2:     2:     2:     2:     2:     2:     2:     2:     2:     2:     2:     2:     2:     2:     2:     2:     2:     2:     2:     2:     2:     2:     2:     2:     2:     2:     2:     2:     2:     2:     2:     2:     2:     2:     2:     2:     2:     2:     2:     2:     2:     2:     2:     2:     2:     2:     2:     2:     2:     2:     2:     2:     2:     2:     2:     2:     2:     2:     2:     2:     2:     2:     2:     2:     2:     2:     2:     2:     2:     2: |              |                                                                |                                                  |                                                                |                                              |            |
| Vorgang                                                                              | Artikel                                                                   | Bezeichnung                                                                                                    | 7            | Bestelk (EUR)                                                  | Geliefert (EUR)                                  | Rest [EUR]                                                     | Berechnet (EU                                | Rest (EUR) |
| 5000                                                                                 | 0511011                                                                   | Wartung HaPeC XStream                                                                                                    |              | 0,00                                                           | 0,00                                             | 0,00                                                           | 0,00                                         | 0          |
| 5000                                                                                 | 0511004                                                                   | Wartung HaPeC Analysis User                                                                                                    |              | 360,00                                                         | 0,00                                             | 360,00                                                         | 0,00                                         | (          |
| 4953                                                                                 | 0401000                                                                   | Support                                                                                                    |              | 950,00                                                         | 0,00                                             | 950,00                                                         | 0,00                                         | (          |
| 5000                                                                                 | 0511000                                                                   | Hauptpaket HaPeC Analysis User                                                                                                    |              | 1.450,00                                                       | 1.450.00                                         | 0.00                                                           | 1.450,00                                     | (          |
| 5000                                                                                 | 0511010                                                                   | HaPeC XStream                                                                                                    |              | 0,00                                                           | 0.00                                             | 0.00                                                           | 0.00                                         | (          |
| 5000                                                                                 | 0111015                                                                   | Entwicklung - Ptogrammanpassungen                                                                                                    |              | 800,00                                                         | 800,00                                           | 0,00                                                           | 800,00                                       |            |
|                                                                                      | 0111015                                                                   | Entwicklung - Ptogrammanpassungen                                                                                                    |              | 4.000,00                                                       | 4.000,00                                         | 0,00                                                           | 4.000,00                                     | (          |
| 5000                                                                                 | 0100004                                                                   | Entwicklung - AddIn                                                                                                    |              | 240,00                                                         | 240,00                                           | 0,00                                                           | 240,00                                       | (          |
| 5000<br>5223                                                                         |                                                                           | Entwicklung - Addin                                                                                                    |              | 1.000,00                                                       | 1.000,00                                         | 0,00                                                           | 1.000,00                                     | (          |
| 5000<br>5223<br>5223                                                                 | 0100004                                                                   |                                                                                                    |              | 1.200,00                                                       | 0.00                                             | 1.200,00                                                       | 0,00                                         | (          |
| 5000<br>5223<br>5223<br>5223                                                         | 0100004<br>0100004                                                        | Entwicklung - AddIn                                                                                                    |              |                                                                |                                                  |                                                                | 2.000.00                                     | 0          |
| 5000<br>5223<br>5223<br>5223<br>5223<br>5223                                         | 0100004<br>0100004<br>0100004                                             | Entwicklung - Addin<br>Entwicklung - Addin                                                                                                    |              | 2.000.00                                                       | 2.000.00                                         | 0.00                                                           |                                              |            |
| 5000<br>5223<br>5223<br>5223<br>5223<br>5223<br>5000                                 | 0100004<br>0100004<br>0100004<br>0501010                                  | Entwicklung - Addin<br>Entwicklung - Addin<br>Controlling Consulting                                                                                                    |              | 2.000.00<br>2.400.00                                           | 2.000.00                                         | 2.400,00                                                       | 0,00                                         | (          |
| 5000<br>5223<br>5223<br>5223<br>5223<br>5223<br>5000<br>4948                         | 0100004<br>0100004<br>0100004<br>0501010<br>0301000                       | Entwicklung - Addin<br>Entwicklung - Addin<br>Controlling Consulting<br>Consulting                                                                                                    |              | 2.000.00<br>2.400.00<br>900.00                                 | 2,000,00<br>0,00<br>0,00                         | 0.00<br>2.400.00<br>900.00                                     | 0,00                                         | 0          |
| 5000<br>5223<br>5223<br>5223<br>5223<br>5223<br>5000<br>4948<br>5000                 | 0100004<br>0100004<br>0100004<br>0501010<br>0301000<br>0301000            | Entwicklung - Addin<br>Entwicklung - Addin<br>Controlling Consulting<br>Consulting<br>Consulting                                                                                                    |              | 2.000.00<br>2.400.00<br>900.00<br>800.00                       | 2.000.00<br>0.00<br>0.00<br>2.775,00             | 0,00<br>2,400,00<br>500,00<br>-1.975,00                        | 0.00<br>0,00<br>2.775,00                     | 0          |
| 5000<br>5223<br>5223<br>5223<br>5223<br>5000<br>4949<br>5000<br>5000                 | 0100004<br>0100004<br>0501010<br>0301000<br>0301000<br>0301000            | Entwicklung - Addin<br>Entwicklung - Addin<br>Controlling Consulting<br>Consulting<br>Consulting<br>Consulting                                                                                                    |              | 2.000.00<br>2.400.00<br>900.00<br>800,00<br>2.775,00           | 2.000.00<br>0.00<br>2.775.00<br>9.625.78         | 0,00<br>2,400,00<br>900,00<br>-1.975,00<br>-6,850,78           | 0,00<br>0.00<br>2.775,00<br>9.625,78         | 0          |
| 5000<br>5223<br>5223<br>5223<br>5223<br>5000<br>4949<br>5000<br>5000<br>5000<br>5429 | 0100004<br>0100004<br>0501010<br>0501010<br>0301000<br>0301000<br>0301000 | Entwicklung - Addin<br>Entwicklung - Addin<br>Controlling Consulting<br>Consulting<br>Consulting<br>Consulting<br>Consulting<br>Consulting                                                                                                    |              | 2.000.00<br>2.400.00<br>900.00<br>800,00<br>2.775,00<br>800,00 | 2.000.00<br>0.00<br>2.775,00<br>3.625,78<br>0,00 | 0,00<br>2.400.00<br>900.00<br>-1.975.00<br>-6.850,78<br>800,00 | 0,00<br>0,00<br>2,775,00<br>9,625,78<br>0,00 |            |

Hier werden alle offenen Vorgänge aus der Office Line zur aktuellen Adresse angezeigt. Die Artikel können entweder in Mengen oder mit Ihren Preisen angezeigt werden. (Punkt 1) Durch das Setzen des Hakens bei offene oder erfüllte Positionen werden zu dem offene Vorgängen angezeigt. Das bedeutet, es kann ein Vorgang offen sein, weil eine Position noch nicht geliefert wurde, aber andere schon. Durch das Setzen können dann auch die erfüllten Positionen der offenen Vorgänge eingeblendet werden. (Punkt 2)

Weiterhin kann wieder wie in allen anderen Reitern durch das Ziehen der einzelnen Spalten in dem Bereich der individuellen Suche noch selektiert werden.

Durch die rechte Maustaste kann die Ansicht an Excel übergeben oder gedruckt werden.

# Sammelmappendokumente:

Hier werden alle Dokumente angezeigt, welche in der Sammelmappe der Office Line hinterlegt wurden. Weiterhin können Dokumente erstellt werden, welche direkt in der Office Line hinterlegt sind.

| OL-Viewer JT E   | urope Gmb   | H, Friedberg (e   | hem CMC)           |                        |        |                     |                        |                     |                      |          |
|------------------|-------------|-------------------|--------------------|------------------------|--------|---------------------|------------------------|---------------------|----------------------|----------|
| Mandant -Ale-    |             |                   | Kontakt            | cmc                    | _      |                     | • Suchen               | Neue Adresse        |                      |          |
| Kantala IT Fu    | cone Carbil | Friedbarg (show   | 040                | R 00001 /1000 0        |        |                     | Stamphist de star      | Wand an action of   | Current unsub-       | . [      |
| Konkakt JULEU    | rope umon   | , rheaderg (enem  | 10100 7            | <b>1</b> 10003171020-0 |        |                     | stammolati diucken     | V Lard exponerent   | Supportverwarung     | 2        |
| * Kontaktinforma | ation       |                   |                    |                        |        |                     |                        |                     |                      |          |
| Ansprechpartner  | Historie    | Warenwirtschaft   | Offene Posten      | Finanzbuchhaltung      | Kartei | Offene Vorgänge     | Sammelmappendoku       | mente Kontaktzeiten | Kontaktdokumente     | Outlook  |
| Um die Daten     | zu gruppie  | ren, ziehen Sie   | den gewünschte     | n Spaltentitel nach I  | nier.  |                     |                        |                     |                      |          |
| Datum 🗸          | Titel       |                   |                    |                        | Date   | 1                   |                        | Arwendu             | ng                   | Benutz   |
| 13.06.2007       | Maxs Spo    | t-26.06.07-LB-Ter | min Volker         |                        | Maxs   | Sport-26.06.07-LB-  | Termin Volker.doc      | Microsoft 1         | Word 97/2000/2002/2  | ADDG     |
| 06.06.2007       | CMC-13.08   | 07-LB-Termin Si   | mone               |                        | CMC    | 13.06.07-LB-Termin  | Simone.doc             | Microsoft 1         | Word 97/2000/2002/2. | ADDG     |
| 18.04.2007       | CMC-25.04   | 07-LB-Termin Si   | mone               |                        | CMC    | 25.04.07-LB-Termin  | Simone.doc             | Microsoft 7         | Word 97/2000/2002/2  | ADDG     |
| 29.03.2007       | CMC-17.04   | 07-LB-Termin V    | olker              |                        | CMC    | 17.04.07-LB-Termin  | Volker.doc             | Microsoft 1         | Word 97/2000/2002/2  | ADDG     |
| 29.03.2007       | CMC-02.04   | 07-LB-Termin Be   | enni               |                        | CMC    | 02.04.07-LB-Termin  | Benni.doc              | Microsoft 7         | Word 97/2000/2002/2  | ADDG     |
| 22.03.2007       | CMC-28.00   | 07-LB-Termin Vo   | olker und Benni    |                        | CMC    | 28.03.07-LB-Termin  | Volker und Benni.doc   | Microsoft 1         | Word 97/2000/2002/2  | ADDG     |
| 02.03.2007       | CMC-15.03   | .07-LB-Termin Vo  | oker und Benni     |                        | CMC    | 15.03.07-LB-Termin  | Volker und Benni.doc   | Microsoft 1         | Word 97/2000/2002/2  | ADDG     |
| 02.03.2007       | CMC-08.03   | 1.07-LB-Termin- B | erni               |                        | CMC    | 08.03.07-LB-Termin- | Benni.doc              | Microsoft 7         | Word 97/2000/2002/2  | ADDG     |
| 01.03.2007       | CMC-07.03   | 07-LB-Termin Be   | anni               |                        | CMC    | 07.03.07-LB-Termin  | Benni doc              | Microsoft 1         | Word 97/2000/2002/2  | ADDG     |
| 28.02.2007       | CMC-26+2    | 7+28.03.07, 03.0  | 4.07-LB-Termin Sir | none                   | CMC    | 26+27+28.03.07, 0   | 3.04.07-LB-Termin Simo | ne.doc Microsoft    | Word 97/2000/2002/2  | ADDG     |
| 23.02.2007       | CMC-01.03   | 07-LB-Termin V    | olker              |                        | CMC    | 01.03.07-LB-Termin  | Volker.doc             | Microsoft 7         | Word 97/2000/2002/2  | ADDG     |
| 06.02.2007       | CMC-07.00   | 207-AS-Termin B   | enni               |                        | CMC    | 07.02.07-AS-Termin  | Benni doc              | Microsoft 1         | Word 97/2000/2002/2  | ADDG     |
| 30.01.2007       | Deckblatt   | SB's              |                    |                        | Deck   | blatt SB's.doc      |                        | Microsoft 7         | Word 97/2000/2002/2  | sbreithe |
| 05.01.2007       | CMC-22.+2   | 3.+25.01.07-AS-1  | fermin Simone      |                        | CMC    | 22.+23.+25.01.07 A  | S-Termin Simone.doc    | Microsoft 1         | Word 97/2000/2002/2  | ADDG\    |
| 20.12.2006       | CMC-22.12   | 206-LB-Termin Be  | enni               |                        | CMC    | 22.12.06-LB-Termin  | Benni.doc              | Microsoft 7         | Word 97/2000/2002/2  | ADDG     |
| 11.12.2006       | CMC-27.12   | 206-AS-Termin C   | laudia             |                        | CMC    | -27.12.06-AS-Termin | Claudia.doc            | Microsoft 1         | Word 97/2000/2002/2  | ADDG     |
| 24.11.2006       | CMC-05.12   | 206-NG-Termin B   | lenni              |                        | CMC    | 05.12.06-NG-Termin  | Benni.doc              | Microsoft 1         | Word 97/2000/2002/2  | ADDG     |
| 24.11.2006       | CMC-08.12   | 2.06-NG-Termin B  | enni & Stellen     |                        | CMC    | 08.12.06-NG-Termin  | Benni & Steffen.doc    | Microsoft 1         | Word 97/2000/2002/2  | ADDG\    |
| 24.11.2006       | CMC-11.12   | 2.06-NG-Termin B  | lenni              |                        | CMC    | 11.12.06-NG-Termin  | Benni.doc              | Microsoft 1         | Word 97/2000/2002/2  | ADDG\    |
| 20.11.2006       | CMC-27.11   | .06AS-Termin C    | laudia             |                        | CMC    | 27.11.06-AS-Termin  | Claudia.doc            | Microsoft 1         | Word 97/2000/2002/2  | ADDG\    |
| 15.11.2006       | CMC-17.11   | .06-LB-Termin Sa  | ascha & Benni      |                        | CMC    | 17.11.06-LB-Termin  | Sascha & Benni.doc     | Microsoft 1         | Word 97/2000/2002/2  | ADDG\    |
| 1                | ~~~~        |                   |                    |                        | ~      |                     | • ·                    |                     |                      |          |

.06.2007 20:54 KW 25 Administrator (admin) DESK app.box.oh/iewer (3.0.1 [13])

Ōffnen

Drucken Entfernen

Einfügen Aus <u>V</u>orlage erstellen

Aktualisieren

In Excel öffnen Nach Excel exportieren Mit Excel <u>d</u>rucken

Drucken

Durch das Markieren eines Dokumentes und der rechten Maustaste können folgende Arbeiten durchgeführt werden:

Öffnen (auch mit Doppelklick auf das jeweilige Dokument möglich)

| 🔄 CMC-08.12.06-NG-Termin Benni        | & Steffen.doc - Microsoft Word                                       |                                         |                                                                                             | _ 8 >                   |
|---------------------------------------|----------------------------------------------------------------------|-----------------------------------------|---------------------------------------------------------------------------------------------|-------------------------|
| Datei Bearbeiten Ansicht Einf         | ügen Forma <u>t</u> E <u>x</u> tras Tabelle <u>F</u> enster <u>?</u> |                                         |                                                                                             | Frage hier eingeben 🔹 🕽 |
| 🗄 🖸 🖬 🖪 🔒 🗐 🚳 🖪 🕷                     | 🖉 😓 ו- יין - ריין 🏷 🙇 💷 🕹 🕽                                          | 🗉 😼 🖩 🐼 🖣 🖬                             | 80% 🔹 😧 🛄 Legen 💂                                                                           |                         |
| 🗄 🚹 Standard + Tahoma 🖌 Tahoma        | • 12 • F K U                                                         | ■ <b>= = </b> ↓   =   = =               | 達達  ⊞・**・ <u>▲</u> ・                                                                        |                         |
| L                                     | 2 • 1 • 1 • 1 • 1 • 1 • 1 • 1 • 2 • 1 • 3 • 1 • 4 • 1 • 5 • 1 • 6 •  | 1 • 7 • 1 • 8 • 1 • 9 • 1 • 10 • 1 • 11 | ····12····13····14····15····16 <sub>0</sub> /···                                            | 17 - 1 - 18 - 1 -       |
| R                                     | desk So<br>Fax                                                       | ftware & <u>Cons</u><br>nachricht       | ulting GmbH<br>Tel: 0648179861-0<br>Fax: 0646179861-16<br>Into@desk.fm.de<br>www.desk.fm.de |                         |
| • • • • • • • • • • • • • • • • • • • | CMC Sport GmbH<br>Am Wartfeld 1<br>DE 61169 Friedberg                |                                         | Wallau, 24.06.2007                                                                          |                         |

#### Drucken:

Hiermit wird das Dokument direkt auf dem Standarddrucker gedruckt.

#### Entfernen:

Hierdurch wird der Eintrag in der Sammelmappe gelöscht, jedoch nicht das Dokument.

# Einfügen:

Ein gewünschtes Dokument mit individuellen Titel kann als Eintrag in die Sammelmappe hinzugefügt werden.

| Dokument in Sa | mmelmappe einfügen 🛛 🔀 |                    |
|----------------|------------------------|--------------------|
| Dateiname      | Г <b>(</b> ]-          | Auswahl der        |
| Titel          |                        | gewunschten Datei! |
| Memo           |                        |                    |
|                |                        |                    |
|                |                        |                    |
|                |                        |                    |
|                | OK Abbrechen           |                    |
|                |                        |                    |

Aus Vorlage erstellen:

Hier kann ein Dokument erstellt werden entsprechend dem Vorgehen in der Office Line.

| Dokument aus ¥ | orlage erstellen 🛛 🗙 |
|----------------|----------------------|
| Vorlage        | Brief                |
| Auswahlabfrage |                      |
| Dateiname      |                      |
| Titel          |                      |
| Memo           |                      |
|                |                      |
|                |                      |
|                |                      |
|                | OK Abbrechen         |

Die Ansicht kann auch wie bei den Ansprechpartnern aktualisiert, an Excel übergeben und gedruckt werden.

# 5.1 Kontaktzeiten

Hier werden die Kontaktzeiten zu den bereits erfassten Historieneinträgen angezeigt, welche hier bearbeitet werden können.

| p.box.console    | Lillia    |                                        |               |                        |                                |           |                  |                      |                  |         |
|------------------|-----------|----------------------------------------|---------------|------------------------|--------------------------------|-----------|------------------|----------------------|------------------|---------|
| Ansicht Extras   | rope Gmb  | H. Friedberg (ebe                      | m CMC1        |                        |                                |           |                  |                      |                  |         |
|                  |           | ,,,,,,,,,,,,,,,,,,,,,,,,,,,,,,,,,,,,,, |               |                        |                                | _         | [                |                      | f -              |         |
| Mandant  Alle    |           |                                        | Kontakt   Cr  | 1C                     |                                | <u> </u>  | Suchen           | Neue <u>A</u> dresse |                  |         |
|                  | an Carble | Eriz dharan (albaran C                 |               | 0.0001/10000           |                                |           | duation 1 Mon    | d augustiness.       | Current units    | . 1     |
| Kontakt JJT Euro | pe amon   | , Friedberg (enem C                    | MC) 7         | 10003171020-0          |                                | cammolatt | drucken VCa      | d exporteren         | Supporrverwaru   | 19      |
| Kontaktinformat  | ion       |                                        |               |                        |                                |           |                  |                      |                  |         |
| Ansprechpartner  | Historie  | Warenwirtschaft                        | Offene Posten | Finanzbuchhaltung      | Kartei Offene Vorgänge         | Sammel    | Imappendokumente | Kontaktzeiten        | Kontaktdokumente | Outlook |
| Start            | V Er      | nde                                    | Dauer [min]   | Objekt                 |                                | Benu      | utzer            | Memo                 |                  |         |
| 25.09.2006 12:09 | 25        | .09.2006 12:23                         | 14,           | 00 Nachbesprechur      | ng Termin 22.09.2006           | Sasc      | ha Breithecker   |                      |                  |         |
| 25.07.2006 15:59 | 25        | 07.2006 16:07                          | 8,            | 00 Klärung Rechnur     | ng DL Steffen - Benni          | Sasc      | ha Breithecker   |                      |                  |         |
| 20.10.2006 08:31 | 20        | 10.2006 08:32                          | 1,            | 00 Übernahme Wart      | lungsvertrag                   | Sasc      | ha Breithecker   |                      |                  |         |
| 20.07.2006 15:52 | 20        | .07.2006 15:53                         | 1,            | 00 Nachfassen Terr     | nin / Hotline                  | Sasc      | ha Breithecker   |                      |                  |         |
| 20.07.2006 10:17 | 20        | .07.2006 10:18                         | 1,            | 00 wegen Termin ge     | estern Installation und Hotine | Sasc      | ha Breithecker   |                      |                  |         |
| 14.12.2006 16:16 | 14        | 12.2006 16:17                          | 1,            | 00 Anruf für S. Nass   | sauer. Es ging um die Kasse    | Lena      | Bösser           |                      |                  |         |
| 14.02.2006 12:04 | 14        | .02.2006 12:06                         | 2,            | 00 Nachfassen Ang      | ebot                           | Sasc      | ha Breithecker   |                      |                  |         |
| 12.06.2006 11:04 | 12        | .06.2006 11:07                         | 3,            | 00 Offene Posten: K    | Järung Leasing                 | Claud     | dia Breithecker  |                      |                  |         |
| 08.02.2007 13:57 | 08        | .02.2007 13:58                         | 1,            | 00 Anruf für S. Breith | necker                         | Lena      | Bösser           |                      |                  |         |
| 03.07.2006 15:00 | 03        | .07.2006 15:02                         | 2,            | 00 Fachhändlerweck     | hsel / Lizenzen für Abakus u   | n Sasc    | ha Breithecker   |                      |                  |         |
| 03.04.2006 14:30 | 03        | .04.2006 14:31                         | 1,            | 00 Nachfassen          |                                | Sasc      | ha Breithecker   |                      |                  |         |
|                  |           |                                        | 35            | 00                     |                                |           |                  |                      |                  |         |
| 1                |           |                                        | 33,           | 50                     |                                |           |                  |                      |                  |         |
| Bearbeiten       | Hinzufüg  | en Entfernen                           |               |                        |                                |           |                  |                      |                  |         |
| Sage-Homer       | age       |                                        |               |                        |                                |           |                  |                      |                  |         |
|                  |           |                                        |               |                        |                                |           |                  |                      |                  |         |

# 5.2 Kontaktdokumente

Hier werden je nach Auswahl die Historiendokumente oder Kontaktdokumente zur aktuellen Adresse angezeigt.

| 💕 app.box.console           |                 |                   |               |             |                            |              |                |                     |                  | _ 5 >     |
|-----------------------------|-----------------|-------------------|---------------|-------------|----------------------------|--------------|----------------|---------------------|------------------|-----------|
| Datei <u>A</u> nsicht Extra | s <u>H</u> ilfe |                   |               |             |                            |              |                |                     |                  |           |
| CL-Viewer Mote              | ec GmbH, Hada   | amar-Steinbac     | h             |             |                            |              |                |                     |                  | >         |
| Mandant -Alle-              |                 |                   | Kontakt 🖣     | "motec      |                            | • •          | Suchen         | Neue Adresse        | l)               |           |
| Kontakt Moteo               | GmbH, Hadama    | r - Steinbach     | 1             | 06433 -     | 3145-0                     | Stamm        | blatt drucken  | VCard exportieren   | Supportverwaltun | 9         |
| Kontaktinforma              | ation           |                   |               |             |                            |              |                |                     |                  |           |
| Ansprechpartner             | Historie Wa     | renwirtschaft     | Offene Posten | Finanzbuchi | naltung Kartei Offene      | Vorgänge Sar | nmelmappendoku | mente Kontaktzeiten | Kontaktdokumente | Outlook   |
| Historiendokume             | nte             | •                 |               |             |                            |              |                |                     |                  |           |
| Dokumentty                  | p /             | Titel             | 1             | Version     | Dokument-Nummer            | Revision     | Guiltig ab     | Autor               | Erstellt am      | Dateiname |
|                             |                 |                   |               |             |                            |              |                |                     |                  |           |
|                             |                 |                   |               |             |                            |              |                |                     |                  |           |
|                             |                 |                   |               |             |                            |              |                |                     |                  |           |
|                             |                 |                   |               |             |                            |              |                |                     |                  |           |
|                             |                 |                   |               |             |                            |              |                |                     |                  |           |
|                             |                 |                   |               |             |                            |              |                |                     |                  |           |
|                             |                 |                   |               |             |                            |              |                |                     |                  |           |
|                             |                 |                   |               |             |                            |              |                |                     |                  |           |
|                             |                 |                   |               |             |                            |              |                |                     |                  |           |
|                             |                 |                   |               |             |                            |              |                |                     |                  |           |
|                             |                 |                   |               |             |                            |              |                |                     |                  |           |
|                             |                 |                   |               |             |                            |              |                |                     |                  |           |
|                             |                 |                   |               |             |                            |              |                |                     |                  |           |
|                             |                 |                   |               |             |                            |              |                |                     |                  |           |
|                             |                 |                   |               |             |                            |              |                |                     |                  |           |
|                             |                 |                   |               |             |                            |              |                |                     |                  |           |
|                             |                 |                   |               |             |                            |              |                |                     |                  |           |
| •                           |                 |                   |               |             |                            |              |                |                     |                  | <u> </u>  |
| Hinzufügen                  | Löschen         |                   |               |             |                            |              |                |                     |                  |           |
| Sage-Home                   | page            |                   |               |             |                            |              |                |                     |                  |           |
|                             |                 |                   |               |             |                            |              |                |                     |                  |           |
| 24.06.2007 21:34            | KW 25           | Administrator (ad | lmin)         | DESK ap     | .box.olviewer (3.0.1 [13]) |              |                |                     |                  |           |

Mit der rechten Maustaste stehen folgende Bearbeitungs-Möglichkeiten zur Verfügung:

Öffnen (auch mit Doppelklick auf das jeweilige Dokument möglich)

Speichern unter: Hier kann das Dokument noch in einem anderen Verzeichnis auf den Arbeitsplatz gespeichert werden.

Bearbeiten: Das Dokument kann nochmals bearbeitet werden.

Drucken: Hiermit wird das Dokument direkt auf dem Standarddrucker gedruckt.

Hinzufügen:

Hier kann ein gewünschtes Dokument als Eintrag zu den Kontaktdokumenten hinterlegt werden. Es können auch Dokumente gewählt werden, welche bereits zu anderen Adressen hinterlegt wurden. Diese können Sie aus der Liste "Archiviertes Dokument" wählen.

Verweis bearbeiten: Hier können die hinterlegten Informationen zu dem Dokument nochmals bearbeitet werden.

Löschen:

Hierdurch wird der Verweis gelöscht, jedoch nicht das Dokument.

Ansonsten kann die Ansicht auch wie bei den Ansprechpartnern aktualisiert, an Excel übergeben und gedruckt werden.

# 5.3 Outlook

In dem Reiter Outlook kann nachdem in dem Mailfilter (Punkt 1) eine E-Mail-Adresse der aktuellen Adresse ausgewählt und auf den Button "Suchen" geklickt wurde, das lokale Outlookpostfach nach allen E-Mails mit der Adresse durchsucht werden.

| <b>#</b> | app.box.console                                                                                                    |
|----------|----------------------------------------------------------------------------------------------------|
| Dat      | tei Ansicht Extras Hilfe                                                                                                    |
| Nav      | OL-Viewer Motec GmbH, Hadamar - Steinbach                                                                                                    |
| rigation | Mandant -Alle- Kontakt < "motec 🕨 🛛 Suchen Neue Adresse                                                                                                    |
|          | Kontakt Motec GmbH, Hadamar - Steinbach 🖀 06433 - 9145-0 Stammblatt drucken VCard exportieren Supportverwaltung                                              |
|          | ¥ Kontaktinformation                                                                                                    |
|          | Ansprechpartner Historie Warenwirtschaft Olfene Posten Finanzbuchhaltung Kartei Olfene Vorgänge Sammelmappendokumente Kontaktzeiten Kontaktdokumente Outlook |
|          | Mail-Filter @motecombh.de Suchen2.                                                                                                    |
|          | Posteingar hi@motecgnbh.de                                                                                                    |
|          | Um die []<br>heke dahlem@motecgmbh.de                                                                                                    |
|          | Von     ferdi geel@motecgmbh.de     Betreff     Betreff                                                                                                    |
|          | petra sauer@molecombh.de                                                                                                    |
|          |                                                                                                    |

Mit der rechten Maustaste kann zu der gewünschten E-Mail ein Kontakteintrag erstellt werden.

| <b>#</b> . | app.box.cor        | nsole                                |                                                                                 |                        |
|------------|--------------------|--------------------------------------|---------------------------------------------------------------------------------|------------------------|
| Dat        | ei <u>A</u> nsicht | Extras <u>H</u> ilfe                 |                                                                                 |                        |
| Z.         | OL-Viewe           | r Motec GmbH, Hadamar                | Steinbach                                                                       |                        |
| vigation   | Mandant            | Alle                                 | ▼ Kontakt ≪ *motec                                                              | <b>▶</b> ▼ S           |
|            | Kontakt 🛛          | Motec GmbH, Hadamar - Ste            | inbach 🖀 06433 - 9145-0                                                         | Stammblatt druck       |
|            | × Kontakt          | information                          |                                                                                 |                        |
|            | Ansprechp          | artner   Historie   Warenwi          | rtschaft   Offene Posten   Finanzbuchhaltung   Kartei   Offene                  | Vorgänge 🗍 Sammelmappe |
|            | Mail-Filter        | @motecgmbh.de                        | ▼ Suchen                                                                        |                        |
|            | Posteinga          | ng Gesendete Objekte                 |                                                                                 |                        |
|            |                    |                                      | Qia dan ang Sarahar Casharita basat bias                                        |                        |
|            | Um die             | Daten zu gruppieren, zier            | en Sie den gewunschten Spaltentitel nach hier.                                  |                        |
|            | ! Von              |                                      | Erhalten $ abla Betreff$                                                        |                        |
|            | Ursul              | a Reitz                              | 20.12.2006 Re: AW: EU-Überweisungen                                             |                        |
|            | > Seł              | nr geehrte Frau Reitz, 🛛 🗖           |                                                                                 |                        |
|            | > leid             | ler fehlt die Meldung, welch         | Kontakteintrag erstellen                                                        |                        |
|            | Ursul<br>Hallo     | a Reitz<br>Frau Breithecker,         | In Excel ö <u>ff</u> nen<br>Nach Excel exportieren<br>Mit Excel <u>d</u> rucken |                        |
|            | bei d              | er Ausführung der EU-Übe -<br>» Roha | Drucken Strendaten Kassenhush u Aus                                             | landezahl maan         |

(siehe Historieneintrag erfassen) Die Ansicht kann auch wie bei den Ansprechpartnern aktualisiert, an Excel übergeben und gedruckt werden.

| 🔜 Kontakteintrag bearbeiten                      |                 |   |                  |         |       | _ 🗆 ×    |
|--------------------------------------------------|-----------------|---|------------------|---------|-------|----------|
| Kontakteintrag                                   |                 |   |                  |         |       |          |
| Motec GmbH, Hadamar - Steinbach                  |                 |   |                  |         |       |          |
| Kontaktaufnahme                                  | Ansprechpartner |   | Vorgang          |         |       |          |
| 🔽                                                | Frau Reitz      |   | <u>98</u> -      |         |       | •        |
| Thema                                            |                 |   |                  |         |       |          |
| Re: AW: EU-Oberweisungen                         |                 |   |                  |         |       |          |
| > Sehr geehrte Frau Reitz,                       |                 |   |                  |         |       |          |
| > leider fehlt die Meldung, welche ersche        | int im Anhang   |   |                  |         |       |          |
| > Mit freundlichen Grüßen                        |                 |   |                  |         |       |          |
| > DESK Software & Consulting GmbH                |                 |   |                  |         |       |          |
| > Claudia Breithecker<br>> -Application Support- |                 |   |                  |         |       |          |
| > Supporttelefon: 0700/33757877                  |                 |   |                  |         |       |          |
| > Standorte:                                     |                 |   |                  |         |       |          |
| > Waldstr. 12                                    |                 |   |                  |         |       |          |
| A File United On 17                              |                 |   |                  |         |       |          |
| Status                                           | Kontakttyp      |   | Wiedervorlage am |         |       |          |
| In Bearbeitung 💌                                 | J               | 🔻 | · ·              |         |       |          |
| Zust. Mitarbeiter                                | Aufgenommen von |   | Aufgenommen am   | Uhrzeit |       |          |
| Administrator                                    | Administrator   | • | 24.06.2007 💌     | 1       | 22:26 |          |
| Speichern Verwerfen                              |                 |   |                  |         | s     | chließen |

# 5.4 Suchmethodenassistent

Mit dem Suchmethodenassistenten kann eine eigene Suchfunktion erstellt werden, welche nicht nur die Standardsuchfelder sondern auch mehrere Felder der Tabellen Kontokorrent und Adresse mit einbeziehen kann.

Beispielweise können Felder wie Ansprechpartner, Zahlungskonditionen, Memo usw. mit einbezogen werden.

| 🎁 aj  | pp.box.console                         |   |
|-------|----------------------------------------|---|
| Date  | i <u>A</u> nsicht Extras <u>H</u> ilfe |   |
| Nav   | Navigation                             |   |
| igati |                                        |   |
| зI    | 🖃 🛅 Übersicht                          | Ţ |
|       | 😑 🧰 Administration                     |   |
|       | 😟 🧰 Einstellungen Console              |   |
|       | 🕀 🧰 Benutzer- und Gruppenverwa         |   |
|       | - 🔊 Rechteverwaltung                   |   |
|       | Dokumentenverwaltung                   |   |
|       | Dokumentanwendungen                    |   |
|       | Cizensierung                           |   |
|       | CL-Viewer                              |   |
|       | OL-Viewer                              |   |
|       | Comportverwaltung                      |   |
|       | E C OL-Viewer                          |   |
|       | Artikel Viewer                         |   |

Der Assistent wird in der Navigation unter Administration – OL-Viewer – OL-Viewer gestartet.

|             | nwort | Datenfeld                                 |  |  |
|-------------|-------|-------------------------------------------|--|--|
|             | asp   | KHKAnsprechpartner.Ansprechpartner        |  |  |
| memo<br>plz |       | KHKAdressen.Memo<br>KHKAdressen.LieferPLZ |  |  |
|             |       |                                           |  |  |
|             |       |                                           |  |  |

In der Linken Spalte (Punkt 1.) werden die einzelnen Suchwörter oder deren Abkürzungen hinterlegt. Diese können selbst vergeben werden.

In der rechten Spalte (Punkt 2.) werden die Felder der Tabellen hinterlegt, in denen der OL-Viewer bei diesem Suchwort durchsuchen soll.

| OL-Viewer mynolix Internet-&, Frankfur |   |                                      |   |        |                      |
|----------------------------------------|---|--------------------------------------|---|--------|----------------------|
| Mandant -Alle                          | • | Kontakt 🔳 asp "müller oder asp "schm | • | Suchen | Neue <u>A</u> dresse |

Mit den Button "Import" und "Export" können bereits definierte Suchmethoden im – bzw. exportiert werden.

## 5.5 Eingabe der Suchmethode im Office Line Viewer

In der Zeile "Kontakt" werden die Suchmethoden wie folgt eingegeben: Suchwort + Leerzeichen + gewünschten Begriff Beispiel.: asp \*müller Verknüpfung mehrere Suchwörter : Suchwort + Leerzeichen + gewünschten Begriff + "und", "oder" und "und nicht" + Leerzeichen + Suchwort + Leerzeichen + gewünschten Begriff

Beispiel.: asp \*müller oder asp \*schm

| Konto   | Matchcode                                     | Mandant   | 4 |
|---------|-----------------------------------------------|-----------|---|
| D100017 | Müller GmbH & Co.KG, Biedenkopf-Wallau        | DESK GmbH |   |
| D120099 | Bauknecht - Softfolio GmbH, Schramberg        | DESK GmbH |   |
| K700001 | Bauknecht - Softfolio GmbH, Schramberg        | DESK GmbH |   |
| D100027 | Aztec GmbH, Bad Laasphe                       | DESK GmbH |   |
| D120046 | SAGE Software GmbH & Co. KG, Frankfurt        | DESK GmbH |   |
| K700003 | SAGE Software GmbH & Co. KG, Frankfurt        | DESK GmbH |   |
| D100051 | Schöner Wohnen, Breidenbach                   | DESK GmbH |   |
| D100053 | Müller Rüdiger, Steffenberg-Niedereisenhausen | DESK GmbH |   |
| D100061 | Motorwelt Ortmüller, Biedenkopf               | DESK GmbH |   |
| D100066 | Francke Buchhandlung, Marburg                 | DESK GmbH |   |
| D100067 | Autohaus Ortmüller, Biedenkopf                | DESK GmbH |   |
| D100087 | Müller Emmerich, Angelburg-Lixfeld            | DESK GmbH |   |
| D100090 | Schmidt Zimmerei, Biedenkopf                  | DESK GmbH |   |

Die gewünschten Begriffe können mit einen Platzhalter (\*) versehen werden.

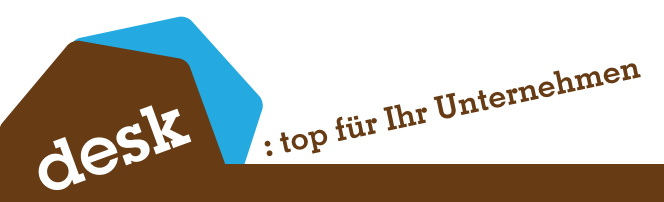

Wenn Sie weitere Fragen haben, können Sie uns gerne unter der Service-Hotline 02774/ 924 98 0 anrufen oder uns eine eMail an info@desk-firm.de schreiben. Ihr desk Team